# 2024 Shopify User Manual

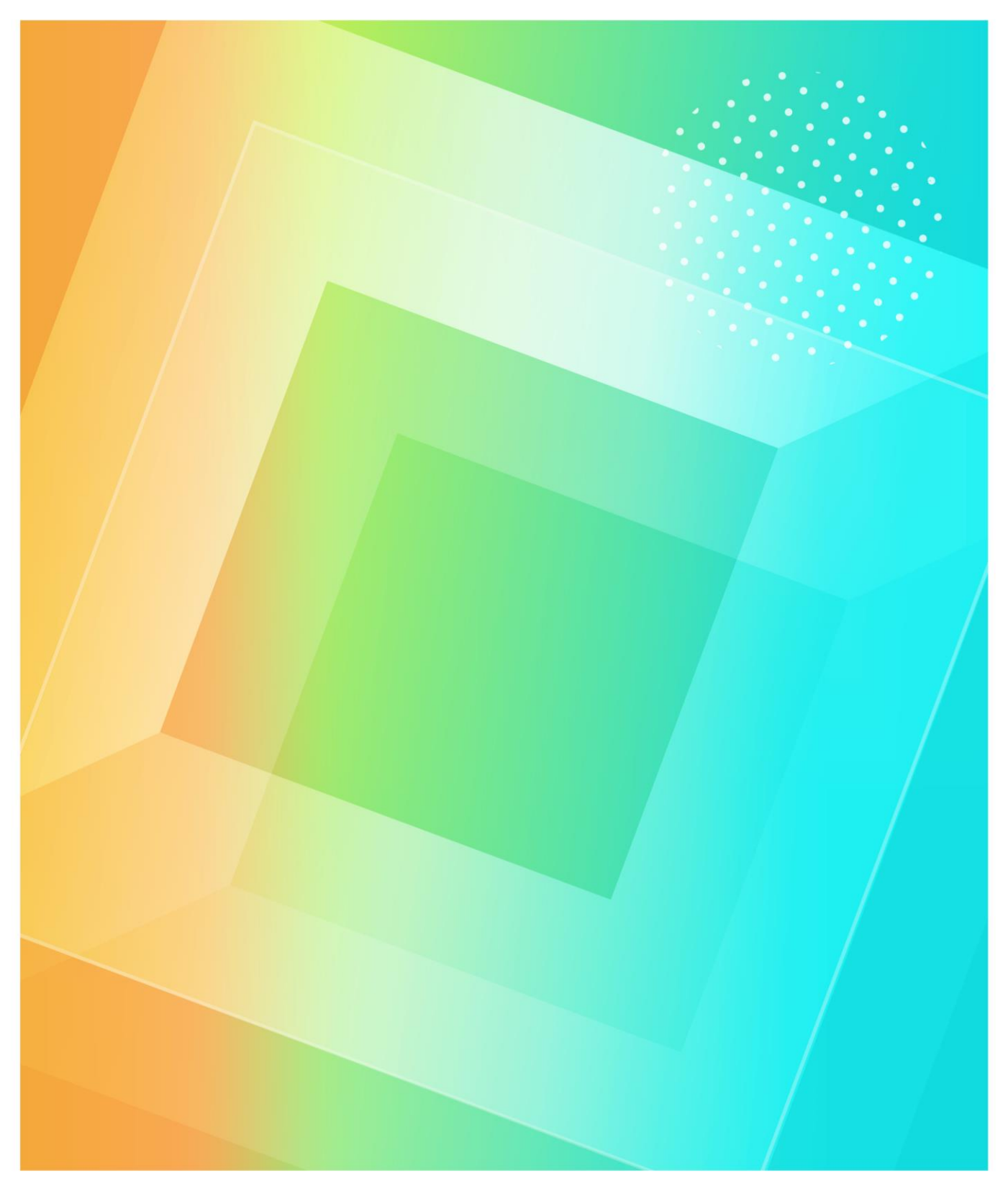

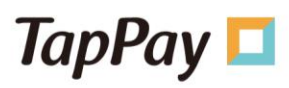

## Document Version Control:

| Date<br>(YYYY.MM.DD<br>) | Revision Description (Add/Modify)                                                                                                    | Version<br>No. | Autho<br>r |  |
|--------------------------|----------------------------------------------------------------------------------------------------|----------------|------------|--|
| 2021.04.07               | Initial version                                                                                                    | v1.0.0         | Stacy      |  |
| 2021.08.24               | Add/modify merchant name                                                                                                    | v1.0.1         | Phoeb<br>e |  |
| 2021.12.07               | Addition of 4-4: Enable dark mode for the checkout<br>page.<br>L.12.07 Addition of 4-5: Enable English checkout page.<br>Addition of 4-6: Configure installment payments in<br>TWD.                                            |                |            |  |
| 2022.03.01               | 2022.03.01<br>Add instruction for checkout page in dark Mode<br>Add instruction for supporting checkout page in<br>English<br>Add instruction for installment in TWD payment<br>Update Shopify Payment App merchant onboarding |                | Bruce      |  |
| 2023.12.19               | Support for JPY transactions<br>Support for switching language modes in the<br>dropdown menu (Chinese, English, and Japanese)                                                                                                  | v1.3.0         | Clara      |  |
| 2024.03.12               | TapPay Payment APP supports Apple Pay transactions                                                                                                    | v1.3.1         | Clara      |  |
| 2024.07.03               | Supplement "Shopify Merchant Setup" with<br>instructions on decimal point transactions<br>Supplement 7-1. Card type settings for general credit<br>card online transaction installation                                        | v1.3.2         | Clara      |  |

## Table of Contents

| 1.   | Preface                                                       |
|------|---------------------------------------------------------------|
| 2.   | Before you Start4                                             |
| 3.   | Notice5                                                       |
| 4.   | How to Configure Shopify Merchant Setting6                    |
| 4.1. | Create Shopify Merchant6                                      |
| 4.2. | Delete Shopify Store9                                         |
| 4.3. | Enable dark mode in checkout Page10                           |
| 4.4. | Language setting12                                            |
| 4.5. | How to Enable Instalment for TWD15                            |
| 5.   | How to Establish an Acquirer Account in the Production Env?19 |
| 6.   | How to configure MGID on TapPay Portal?20                     |
| 7.   | How to configure Setting on Shopify Portal?23                 |
| 7.1. | Credit Card23                                                 |
| 7.2. | LINE Pay                                                      |
| 7.3. | JKOPay                                                        |
| 8.   | Q&A                                                           |
| 8.1. | Searching for Abandoned checkouts37                           |
| 8.2. | Checking Capture and Refund Error38                           |
| 8.3. | Checking Shopify orders on TapPay Portal40                    |
| 8.4. | Order Reconciliation41                                        |

## 1. Preface

Welcome to use TapPay!

This document will guide you through setting for TayPay and Shopify Portal step by step and include all common Q&A to help you with any issue you may face. If you have any further question or advice while operating, please feel free to contact us via support@cherri.tech

We wish you a pleasant journey!

## 2. Before you Start

If you attempt to use Shopify with TapPay, please complete the steps as follows:

- 1. 【Register for TapPay Account 】 please click the link below https://portal.tappaysdk.com/register
- CActivate TapPay Account Delase click the link below to complete all required steps and check the checkbox "Using Shopify" https://portal.tappaysdk.com/activate
- 3. Complete all the settings mentioned above and conduct one or multiple testing transactions via Shopify.
- 4. Click "Agree and Activate" . Once we approve, we will start charging accordingly.

- 3. Notice
- About Shopify package of TapPay
- Remain native Shopify package to keep operations simple
- Only support online credit card transactions (do not support other functions such as ATM and E-invoice)
- If you require both USD\$ and NTD\$ transactions, please apply for USD\$ and NTD\$ acquirer accounts. For USD\$ we only offer Global Payments Taiwan as the acquirer while for NTD\$ we support all banks in general.
- If you require JPY payment collection, please apply for JPY acquiring. JPY transactions are only supported by the TapPay payment gateway.
- Supports TWD, JPY, and USD. For detailed support information, please refer to the table below.

|     | Pay in | lump sum   |     | Pay in installments |            |     | Apple | JKO Pay  | LINE Pay |
|-----|--------|------------|-----|---------------------|------------|-----|-------|----------|----------|
|     | VISA   | MasterCard | JCB | VISA                | MasterCard | JCB | Рау   |          |          |
| TWD | >      | ✓          | <   | >                   | ✓          | <   | ~     | <b>~</b> | ✓        |
| JPY | ~      | ✓          | >   | -                   | -          | -   | ~     | -        | -        |
| USD | ~      | ✓          | ~   | -                   | -          | -   | -     | -        | -        |

# 4. How to Configure Shopify Merchant Setting

## 4.1. Create Shopify Merchant

**Step1**. Log in to TapPay Portal > Shopify Merchant Setting and click "Create Shopify Merchant Setting".

| shopifytest           |             | Cor       | nplete all the | settings if you us  | e Shopify               |           |                    |         |                               |      |             |
|-----------------------|-------------|-----------|----------------|---------------------|-------------------------|-----------|--------------------|---------|-------------------------------|------|-------------|
|                       | Information |           |                |                     |                         | Shonifi   | Merchant Setting   |         |                               |      |             |
| B Dashboard           |             | +         | Create Shopi   | fy Merchant Setting |                         | 510511    | , merenant setting |         |                               |      |             |
| Merchant Setting      |             | Total : 0 |                |                     |                         |           |                    |         |                               |      |             |
| ⊖ Transaction Report  |             | Shopi     | fy Account ID  | Store URL           | Installed Payments Apps | MGID Name | Merchant Name      | Setting | Amount     Calculation Method | Logo | Description |
| 🟦 Payment Facility    |             |           |                |                     |                         |           |                    |         |                               |      |             |
| Payment methods       |             | 1         |                |                     |                         |           |                    |         |                               |      | 10          |
| Link Pay              |             |           |                |                     |                         |           |                    |         |                               |      |             |
| Shopify Merchant      |             |           |                |                     |                         |           |                    |         |                               |      |             |
| 🖉 Affiliate Code      |             |           |                |                     |                         |           |                    |         |                               |      |             |
| E-Invoice             |             |           |                |                     |                         |           |                    |         |                               |      |             |
| 🚡 Tap to Pay on Iphor |             |           |                |                     |                         |           |                    |         |                               |      |             |

Step2. Please complete all required fields and click "Submit" .

\*We can only accept one logo. (If you upload twice, the first one will be replaced.) \*If you want to remove the logo, please click "Remove File" on the right side.

|                                                                          | ×                                                        |
|--------------------------------------------------------------------------|----------------------------------------------------------|
| Edit Shopify Merchant Setting                                            |                                                          |
| Description                                                              |                                                          |
| 3D Secure (only support Direct Pay)                                      |                                                          |
| Amount Calculation Method (Support TWD only)                             |                                                          |
| ROUND_OFF                                                                | •                                                        |
| Merchant Name (60 characters, Chinese and English are allowed + numbers. | Please input a space if you don't want to show the name) |
| ТарРау                                                                   |                                                          |
| Upload Logo (format: .png / 500kb)                                       |                                                          |
| Choose file No file selected                                             |                                                          |
| Shopify Payments App                                                     |                                                          |
| Enabled Payment Methods (Sandbox)                                        | Enabled Payment Methods (Production)                     |
| Direct Pay LINE Pay JKO Pay                                              | Direct Pay LINE Pay JKO Pay                              |
| Enable Dark Mode                                                         |                                                          |
| Language Setting                                                         |                                                          |
| Chinese                                                                  |                                                          |
| Enable Instalment (Sandbox)                                              |                                                          |
| Enable Instalment (Production)                                           |                                                          |
|                                                                          |                                                          |
|                                                                          | Cubmit Connel                                            |
|                                                                          | Submit                                                   |

Step3. You will see a new-established Shopify Merchant Setting in the list.

| Internation <ul> <li>Chabased         <ul> <li>Chabased             <li>Chabased             <li>Chabased             <li>Chabased             <li>Chabased             <li>Chabased             <li>Chabased             <li>Chabased             <li>Chabased             </li> <li>Chabased             </li> <li>Chabased             </li> <li>Chabased             <li>Chabased             </li> <li>Chabased             </li> <li>Chabased             <th>hopifytest</th><th></th></li></li></li></li></li></li></li></li></li></li></ul></li></ul>                                                                                                    | hopifytest          |             |
|----------------------------------------------------------------------------------------------------|---------------------|-------------|
|                                                                                                    |                     | Information |
| Marchant Setting       •         Transition Report       •         Shopily Account       Store         Installed Phyment's       MGID Name       Merchant       Setting       Canonit       Logo       Description         Shopily Account       Store       Installed Phyment's       MGID Name       Morchant       Setting       Canonit       Logo       Description         Shopily Account       Store       Installed Phyment's       MGID Name       Morchant       Setting       Canonit       Logo       Description         Shopily Account       Store       Installed Phyment's       MGID Name       Morchant       Setting       Canonit       Logo       Description         Shopily Account       Store       Insplay       -       Joker       Non 3D Secur       -       Insplay       Joker       Secur       -       Insplay       Joker       Non 3D Secur       -       Insplay       Joker       Insplay       Joker       Non 3D Secur       -       Insplay       Joker       Non 3D Secur       -       Insplay       Joker       Insplay       Joker       Non 3D Secur       -       Insplay       Joker       Insplay       Joker       Insplay       Joker       Insplay       Joker       Insplay                                                                                                    | ] Dashboard         |             |
| Prenexation Report       -         Prenexation Report       -         Prenexation Report       -         Prenexation Report       -         Prenexation Report       -         Prenexation Report       -         Prenexation Report       -         Prenexation Report       -         Prenexation Report       -         Shopifytest_00006       -         TopPay       -         Joker       Non 3D Secur         e       -         Prenexation Report       -         Shopifytest_00006       -       TopPay         1       -       -         1       -       -         Prenexation Report       -       -         Prenexation Report       -       -       -       -       -       -       -       -       -       -       -       -       -       -       -       -       -       -       -       -       -       -       -       -       -       -       -       -       -       -       -       -       -       -       -       -       -       -       -       -       -       -       -                                                                                                    | Merchant Setting    |             |
| Pymert Heilty     •       Pymert Heilty     •       Pymert Heilty     •       Pymert Heilty     •       Shopily Merchant     •       E franke     •                                                                                                    | Transaction Report  |             |
| P promeet methods     •       b Likk Pay       Stopphy Merchanet       2 Affaire Code       •       •       •       •       •       •       •       •       •       •       •       •       •       •       •       •       •       •       •       •       •       •       •       •       •       •       •       •       •       •       •       •       •       •       •       •       •       •       •       •       •       •       •       •       •       •       •       •       •       •       •       •       •       •       •       •       •       •       •       •        •       •<                                                                                                    | Payment Facility    |             |
| Luk Pay Shookfy Merchanet  Affilate Code  Citoration  Citoration | Payment methods     |             |
| Shopify Merchant 10<br>Affiliate Code •<br>E-Invoice •                                                                                                    |                     |             |
| Affäute Code +<br>Etwolce +                                                                                                    | Shopify Merchant    |             |
| E-Invoice •                                                                                                    | Affiliate Code      |             |
|                                                                                                    | E-Invoice           |             |
| ap to ray of the second second s                                                                                                    | Tap to Pay on Iphor |             |

## **Column Description**

| •                               |                                                    |
|---------------------------------|----------------------------------------------------|
| Shopify Shared Secret / Shopify | These two are unique to every Shopify merchant     |
| Account ID                      | and will be used while configuring Shopify' s      |
|                                 | setting (mentioned in 7. How to configure          |
|                                 | Setting on Shopify Portal).                        |
| MGID Name                       | It is unique to every Shopify merchant and will    |
|                                 | be used while configuring MGID (mentioned in       |
|                                 | 6. How to configure MGID on TapPay Portal).        |
| Merchant Name                   | Self-defined. (restriction: 60 characters, Chinese |
|                                 | and English are allowed + numbers.)                |
|                                 | Default : Legal Company Name                       |
|                                 | Please input a space if you don't want to show     |
|                                 | the name.                                          |
| Setting                         | Select if this merchant needs 3D Secure            |
|                                 | payments.                                          |
|                                 | *If you need to turn on 3D Secure, you need to     |
|                                 | make sure all of your acquirer accounts support    |
|                                 | 3D secure.                                         |
| Amount Calculation Method       | The possible reasons for decimal points in TWD     |
|                                 | transactions:                                      |
|                                 | 1. Taxes were added to the product in the          |
|                                 | Shopify product settings.                          |
|                                 | 2. Decimal points were generated when              |
|                                 | setting the discount value as a                    |
|                                 | percentage.                                        |
|                                 |                                                    |

|             | *Please try to avoid                       | generating decimal points       |  |  |  |
|-------------|--------------------------------------------|---------------------------------|--|--|--|
|             | in TWD transactions to prevent issues with |                                 |  |  |  |
|             | subsequent transaction tracking.           |                                 |  |  |  |
|             | If vou encounter TW                        | D transactions with decimal     |  |  |  |
|             | noints there are fou                       | r possible configuration        |  |  |  |
|             | points, there are rou                      |                                 |  |  |  |
|             | methods:                                   |                                 |  |  |  |
|             | 1. DISABLE (default                        | t use ROUND_DOWN)               |  |  |  |
|             | Shopify Product                            | Transaction                     |  |  |  |
|             | Price Actual                               | Amount                          |  |  |  |
|             | TWD 299.40                                 | TWD 299.00                      |  |  |  |
|             | TWD 299.70                                 | TWD 299.00                      |  |  |  |
|             |                                            |                                 |  |  |  |
|             | 2. ROUND_OFF                               |                                 |  |  |  |
|             | Shopify Product Transaction                |                                 |  |  |  |
|             | Price Actual                               | Amount                          |  |  |  |
|             | TWD 299.40                                 | TWD 299.00                      |  |  |  |
|             | TWD 299.70                                 | TWD 300.00                      |  |  |  |
|             |                                            |                                 |  |  |  |
|             | 3. ROUND_UP                                |                                 |  |  |  |
|             | Shopify Product                            | Transaction                     |  |  |  |
|             | Price Actual                               | Amount                          |  |  |  |
|             | TWD 299.40                                 | TWD 300.00                      |  |  |  |
|             | TWD 299.70                                 | TWD 300.00                      |  |  |  |
|             |                                            |                                 |  |  |  |
|             | 1. ROUND_DOWN                              | $\rightarrow$ Suggested options |  |  |  |
|             | Shopify Product Transaction                |                                 |  |  |  |
|             | Price Actual Amount                        |                                 |  |  |  |
|             | TWD 299.40 TWD 299.00                      |                                 |  |  |  |
|             | TWD 299.70                                 | TWD 299.00                      |  |  |  |
| Logo        | Logo is optional, ple                      | ase upload if needed.           |  |  |  |
|             | (restriction: .png/.jpg                    | g, file size 500k)              |  |  |  |
| Description | You can enter remarks for store notes.     |                                 |  |  |  |

Т

► Note

- A store can only have one merchant logo.
  - If file A.png is selected first and then file B.png is selected, A.png will be replaced by B.png.

- To remove the merchant logo after selection, click on the "Remove File" button on the right side.
- To edit, click on the "Edit" button on the right side.
- If there are edits related to 3D settings, be sure to synchronize changes with <u>how MGID is</u> configured to avoid transaction abnormalities.
- New Shopify merchant settings added.
  - Checking "Dark Mode" enables the dark mode for the checkout page (please refer to 4-3. Enable Dark Mode for Checkout Page).
  - Language settings can be configured for the checkout page, supporting Chinese, English, and Japanese (please refer to 4-4. Language Settings).
- TWD installment payments need to be set up after the Shopify merchant setup is completed (please refer to 4-5. Configure TWD Installment Payments).

#### 4.2. Delete Shopify Store

To delete a Shopify merchant, please follow the steps below:

**Step 1.** Log in to the Portal > Go to Shopify Merchant Settings.

Step 2. For the Shopify merchant you want to delete, click on "Delete" on the right side.Step 3. Click "Submit" after confirming that you have read the instructions to complete the deletion of the Shopify merchant.

| shopifytest          |             |   |                       |              |                            |           |                  |                   |                               |                            |             |   |
|----------------------|-------------|---|-----------------------|--------------|----------------------------|-----------|------------------|-------------------|-------------------------------|----------------------------|-------------|---|
|                      |             |   | Complete all the      | settings if  | f you use Shopify          |           |                  |                   |                               |                            |             |   |
| ] Dashboard          | Information |   | + Create Shop         | ify Merchan  | t Setting                  |           | Shopify Mero     | hant Setting      |                               |                            |             |   |
| Merchant Setting     |             | Ę | Total : 1             |              |                            |           |                  |                   |                               |                            |             | [ |
| Transaction Report   |             |   | Shopify Account<br>ID | Store<br>URL | Installed Payments<br>Apps | MGID Name | Merchant<br>Name | Setting           | Amount     Calculation Method | Logo                       | Description |   |
| Payment Facility     |             |   |                       |              |                            |           |                  |                   |                               |                            |             |   |
| Payment methods      |             |   | shopifytest_00006     |              | ТарРау                     |           | Joker            | Non 3D Secur<br>e |                               | 经营营科书面包到<br>中美两美23<br>经商销型 | Joker       | 8 |
|                      |             |   |                       |              |                            |           |                  |                   |                               |                            |             |   |
| Shopify Merchant     |             |   | 1                     |              |                            |           |                  |                   |                               |                            | 10          |   |
| Affiliate Code       |             |   |                       |              |                            |           |                  |                   |                               |                            |             |   |
| E-Invoice            |             |   |                       |              |                            |           |                  |                   |                               |                            |             |   |
| Tap to Pay on Iphone |             |   |                       |              |                            |           |                  |                   |                               |                            |             |   |

|                                                                                                    | ×                                 |
|----------------------------------------------------------------------------------------------------|-----------------------------------|
| Please read the following message.                                                                                                    |                                   |
| WARNING: After deleting this Shopify merchant ,it will no longer support any transaction related operation. But pre<br>merchant will keep going.<br>Transaction operation i.e Auth.Capture.Refund | vious transactions belong to this |
|                                                                                                    | Submit Cancel                     |

► Note

• After deleting the Shopify merchant, no transaction-related operations (authorization, capturing, refunding) can be performed. Previous transactions will proceed as normal according to the standard process.

#### 4.3. Enable dark mode in checkout Page

The background color on checkout page is white by default. If you would like to use dark mode, please follow procedures below.

**Step1.** Follow <u>Create Shopify Merchant</u> procedure to edit Shopify Merchant Setting **Step2.** Click "Enable Dark Mode" and Click "Submit" to save the change

#### **Edit Shopify Merchant Setting**

| Description                                                                                                    |                                                                                      |             |
|----------------------------------------------------------------------------------------------------|--------------------------------------------------------------------------------------|-------------|
| 3D Secure (only support Direct Pay)                                                                                                  |                                                                                      |             |
| Amount Calculation Method (Support TWD only)                                                                                         |                                                                                      |             |
| DISABLE                                                                                                    |                                                                                      | -           |
| Merchant Name (60 characters, Chinese and English are allowed + 1                                                                    | numbers. Please input a space if you don't want to show the name)                    |             |
| Shopify Inc                                                                                                    |                                                                                      |             |
| Upload Logo (format: .png / 500kb)                                                                                                   |                                                                                      |             |
| Choose file logo.png                                                                                                    |                                                                                      | Remove file |
| If you re-select the file, the original one will be replaced                                                                         |                                                                                      |             |
| Shopify Payments App<br>Enabled Payment Methods (Sandbox)<br><u>No payment method set, please set MGID first</u><br>Enable Dark Mode | Enabled Payment Methods (Production)<br>No payment method set, please set MGID first |             |
| Language Setting                                                                                                    |                                                                                      |             |
| Chinese                                                                                                    | •                                                                                    |             |
| Enable Instalment (Sandbox)                                                                                                    |                                                                                      |             |
| Enable Instalment (Production)                                                                                                    |                                                                                      |             |
|                                                                                                    | Submit                                                                               | Cancel      |

**Step3.** Go to Shopify merchant to make a transaction and see if checkout page is displayed in dark mode

#### White mode:

| Subtotal | \$420.00     |
|----------|--------------|
| Total    | TWD \$420.00 |
|          |              |
|          |              |
|          |              |
|          |              |
|          |              |
|          |              |
|          |              |
|          |              |
|          |              |
|          | Subtotal     |

ТарРау

#### Dark mode:

| ** Warning ! ! Your are in sandbox mode, transaction would not be charged. 📄                           | Order Det | ails<br>\$420.00    |
|----------------------------------------------------------------------------------------------------|-----------|---------------------|
| Shopify Inc                                                                                            |           |                     |
| Credit Card                                                                                            | Total     | TWD <b>\$420.00</b> |
| Card Number                                                                                            |           |                     |
| **** **** ****                                                                                         |           |                     |
| Expiration Date                                                                                        |           |                     |
| MM / YY                                                                                                |           |                     |
| CCV/CVC2                                                                                               |           |                     |
| CCV                                                                                                    |           |                     |
|                                                                                                    |           |                     |
| Confirm                                                                                                |           |                     |
| TapPay 🗖                                                                                               |           |                     |
| This service is provided by Cherri Tech, Inc. TapPay. Payment data is safely<br>encrypted with TLS1.2. |           |                     |

#### 4.4. Language setting

The language on checkout page is both Chinese/English by default. If you would like to use English mode or Japanese mode, please follow procedures below.

#### **Edit Shopify Merchant Setting**

| Description                                                              |                                                          |
|--------------------------------------------------------------------------|----------------------------------------------------------|
| 3D Secure (only support Direct Pay)                                      |                                                          |
| Amount Calculation Method (Support TWD only)                             |                                                          |
| DISABLE                                                                  | •                                                        |
| Merchant Name (60 characters, Chinese and English are allowed + numbers. | Please input a space if you don't want to show the name) |
| Shopify Inc                                                              |                                                          |
| Upload Logo (format: .png / 500kb)                                       |                                                          |
| Choose file logo.png                                                     | Remove file                                              |
| If you re-select the file, the original one will be replaced             |                                                          |
| Shopify Payments App                                                     |                                                          |
| Enabled Payment Methods (Sandbox)                                        | Enabled Payment Methods (Production)                     |
| No payment method set, please set MGID first                             | No payment method set, please set MGID first             |
| Enable Dark Mode                                                         |                                                          |
| Language Setting                                                         |                                                          |
| Chinese -                                                                |                                                          |
| Enable Instalment (Sandbox)                                              | —                                                        |
| Enable Instalment (Production)                                           |                                                          |
|                                                                          |                                                          |
|                                                                          | Submit Cancel                                            |

Step1. Follow <u>Create Shopify Merchant procedure to edit Shopify Merchant Setting</u>
Step2. Click "Language Setting" and Click "Submit" to save the change
Step3. Go to Shopify merchant to manage a transaction and see if checkout page is displayed.

| Chinese | Plusseven Test<br>信用卡結帳 Credit Card<br>卡號 Card Number<br>                                                                                                    | <b>訂購明細 O</b><br>小計 Subtotal<br>總計 Total | rder Details<br>s2.00<br>TWD \$2.00 |
|---------|----------------------------------------------------------------------------------------------------|------------------------------------------|-------------------------------------|
|         | 確認結帳<br>Confirm<br>取消<br>Cancel<br><b>TapPay ■</b><br>本 履務由喬睿科技 TapPay 提供。交易全程使用 TLS1.2 加密,請放心支付。<br>This service is provided by Cherri Tech, Inc. TapPay. Payment data is safely<br>encrypted with TLS1.2.                                     |                                          |                                     |
| English | Plusseven Test   Credit Card & Debit Card   Card Number   Expiration Date   MM / YY   CCV/CVC2   CCV     Confirm     Confirm     TapPag     This service is provided by Cherri Tech, Inc. TapPay. Payment data is safely encrypted with TLS1.2. | Order Details<br>Subtotal<br>Total       | \$2.00<br>TWD <b>\$2.00</b>         |

| Japanese |                                                                                                    | <b>商</b> 品情報               |                   |
|----------|----------------------------------------------------------------------------------------------------|----------------------------|-------------------|
|          | Plusseven Test                                                                                          | <b>「马」 ЦЦ 1,月 千以</b><br>小計 | \$2.00            |
|          | クレジットカード                                                                                                | 合計金額                       | TWD <b>\$2.00</b> |
|          | クレジットカード番号                                                                                              |                            |                   |
|          | **** **** **** ****                                                                                     |                            |                   |
|          | 有効期限                                                                                                    |                            |                   |
|          | MM / YY                                                                                                 |                            |                   |
|          | セキュリティコード                                                                                               |                            |                   |
|          | CCV                                                                                                    |                            |                   |
|          |                                                                                                    |                            |                   |
|          |                                                                                                    |                            |                   |
|          | 決済する<br>Confirm                                                                                         |                            |                   |
|          |                                                                                                    |                            |                   |
|          | キャンセル<br>Cancel                                                                                         |                            |                   |
|          | TapPay 🗖                                                                                                |                            |                   |
|          | 本決済サービスは TapPay により提供されています。決済は TLS 1.2 により暗号化さ<br>れています。ご安心ください。                                       |                            |                   |
|          | This service is provided by Cherri Tech, Inc. TapPay. Payment data is safely<br>encrypted with TLS1.2 . |                            |                   |
|          |                                                                                                    |                            |                   |
|          |                                                                                                    |                            |                   |

#### 4.5. How to Enable Instalment for TWD

**Step1.** Complete <u>Create Shopify Merchant</u> process and obtain the MGID (Refer to **6**. **How to configure MGID on TapPay Portal)** 

**Step2-1.** Merchant Setting > MGID Setting, click "**Create MGID**". If you have done the MGID Setting, please skip this step and go to Step2-2.

| shopifytest                          |                                                                                                    |
|--------------------------------------|----------------------------------------------------------------------------------------------------|
|                                      | Each MGID can have more than one payment setting. If there is no backup acquirer account, transaction will fail when consumer uses non-self card                                                                                                    |
| Information                          | If using Shopily                                                                                                    |
| 80 Dashboard                         | <ol> <li>MGID name and three, domain, secure setting must be the same as you set on ShopPy Setting, or transaction will fail.</li> <li>If there's any adjustment on ShopPy Setting, please do the adjustment on MGID Setting as well, or transaction will fail.</li> </ol> |
| 🖽 Merchant Setting 🔺                 |                                                                                                    |
|                                      | MGID Setting                                                                                                    |
| Create Merchant                      | Sandbox     Production                                                                                                    |
| MGID Setting                         | + Create MOID                                                                                                    |
| KYC Verification Merchant<br>Setting | Tetal 10 Search merchant group                                                                                                    |
| 💮 Transaction Report 🚽               | 1 10 *                                                                                                    |
| 🟦 Payment Facility 🔹                 |                                                                                                    |
| Payment methods •                    |                                                                                                    |
| C-D Link Pay                         |                                                                                                    |

Step2-2. Merchant Setting > MGID Setting, click "Create MGID", click "Create Payment Setting"

| shopifytest              |                                                                                                    |
|--------------------------|----------------------------------------------------------------------------------------------------|
|                          | Each MGID can have more than one payment setting. If there is no backup acquirer account, transaction will fail when consumer uses non-self card                                                                                                    |
| Information              | It using Soly (V) 1. MOD neme and three, density, secure setting much its life lasens as you set on Songlify Setting, or tomaction will fail. 2. If there's any adjustment on Shoply Setting, please do the adjustment on MGD Setting as well, or transaction will fail. |
| 💮 Merchant Setting 👻     | MGID Settine                                                                                                    |
| C Transaction Report     | O Sandbox O Production                                                                                                    |
| 會 Payment Facility •     | + Create MGID                                                                                                    |
| Payment methods •        | Total: 1 Search merchant group Q                                                                                                    |
| C) Link Pay              | MGID 123 Create Payment Setting Dolete                                                                                                    |
| 🗿 Shopify Merchant       | Payment method 3D / non 3D type On us merchant Backup acquirer account Description                                                                                                    |
| 🖉 Affiliate Code 🔹       | 1 10 -                                                                                                    |
| E-Invoice •              |                                                                                                    |
| 🕞 Tap to Pay on Iphone 🔹 |                                                                                                    |

**Step3.** Payment method choose "**Direct Pay**", Choose "3D" or "Non 3D", choose type "**INSTALMENT**", select on us merchant, confirm the setting is done, and click

#### "Submit"

| Description                      |                                               |                  |                       |
|----------------------------------|-----------------------------------------------|------------------|-----------------------|
| Instalment                       |                                               |                  |                       |
| Payment method                   | 3D / non 3D                                   | type             |                       |
| Direct Pay                       | <b>→</b> 3D                                   |                  | MENT                  |
| On us merchant                   | kup acquirer account                          |                  |                       |
| On us merchant                   |                                               |                  |                       |
| 💮 тw_ствс                        |                                               | Merchant ID: sho | ppifytest_CTBC Delete |
|                                  |                                               | Merchant ID: sho | pifytest_NCCC Delete  |
| Create on us merchant            |                                               |                  |                       |
| Select on us merchant            |                                               |                  |                       |
|                                  |                                               |                  |                       |
| Please read the following me     | ssage.                                        |                  |                       |
| After submit on us merchant /    | backup acquirer account will update immediate | ly.              |                       |
| If there is no backup acquirer a | count transaction will fail when consumer use | s pop-self card  |                       |

**Step4**. The newly created Shopify Merchant can be found in setting page.

**Step5**. Go to Shopify Merchant Setting, edit the Shopify Merchant you would like to enable instalment

| MGID sho       | pify_test   |          |                |                         | Create      | e Payment Setting Delete |
|----------------|-------------|----------|----------------|-------------------------|-------------|--------------------------|
| Payment method | 3D / non 3D | type     | On us merchant | Backup acquirer account | Description |                          |
| Direct Pay     | non 3D      | STANDARD |                |                         | test        | ¢ 🖬 💼                    |

**Step6**. Check "Enable Instalment", then select the periods you would like to enable for each acquirer. After setting periods, click Submit to save.

Please make sure that your instalment setting is the same with the acquirer account from the bank you applied, if not, transaction will be failed.

|                                                                                                    | ×  |
|----------------------------------------------------------------------------------------------------|----|
| Edit Shopify Merchant Setting                                                                                                    |    |
| ROUND_OFF                                                                                                    | •  |
| Merchant Name (60 characters, Chinese and English are allowed + numbers. Please input a space if you don't want to show the name)                                                                |    |
| shopifytest                                                                                                    |    |
| Upload Logo (format: .png/ 500kb)                                                                                                    | _  |
| Choose file logo.png Remove fi                                                                                                    | le |
| If you re-select the file, the original one will be replaced                                                                                                    | -  |
| Shopify Payments App     Enabled Payment Methods (Production)       Direct Pay     No payment method set, please set MGID first                                                                  |    |
| C Enable Dark Mode                                                                                                    |    |
| Language Setting                                                                                                    |    |
| Chinese *                                                                                                    |    |
| Enable Instalment (Sandbox)                                                                                                    | ור |
| NCCC E.SUN Bank                                                                                                    |    |
|                                                                                                    |    |
|                                                                                                    |    |
|                                                                                                    |    |
| Choose_Periods                                                                                                    |    |
| Taishin Bank         3       6       9       10       12       18       24       30       36         Periods       Periods       Periods       Periods       Periods       Periods       Periods |    |
| Enable Instalment (Production)                                                                                                    |    |
| Notice : After creating successfully, please go to MGID setting to complete the settings as well, and do a testing transaction to make sure all the settings are correct.                        |    |
| Submit Canc                                                                                                    | el |

**Step7.** Make a sandbox transaction from your Shopify Store, if the Instalments checkbox is present then you have successfully configured instalment.

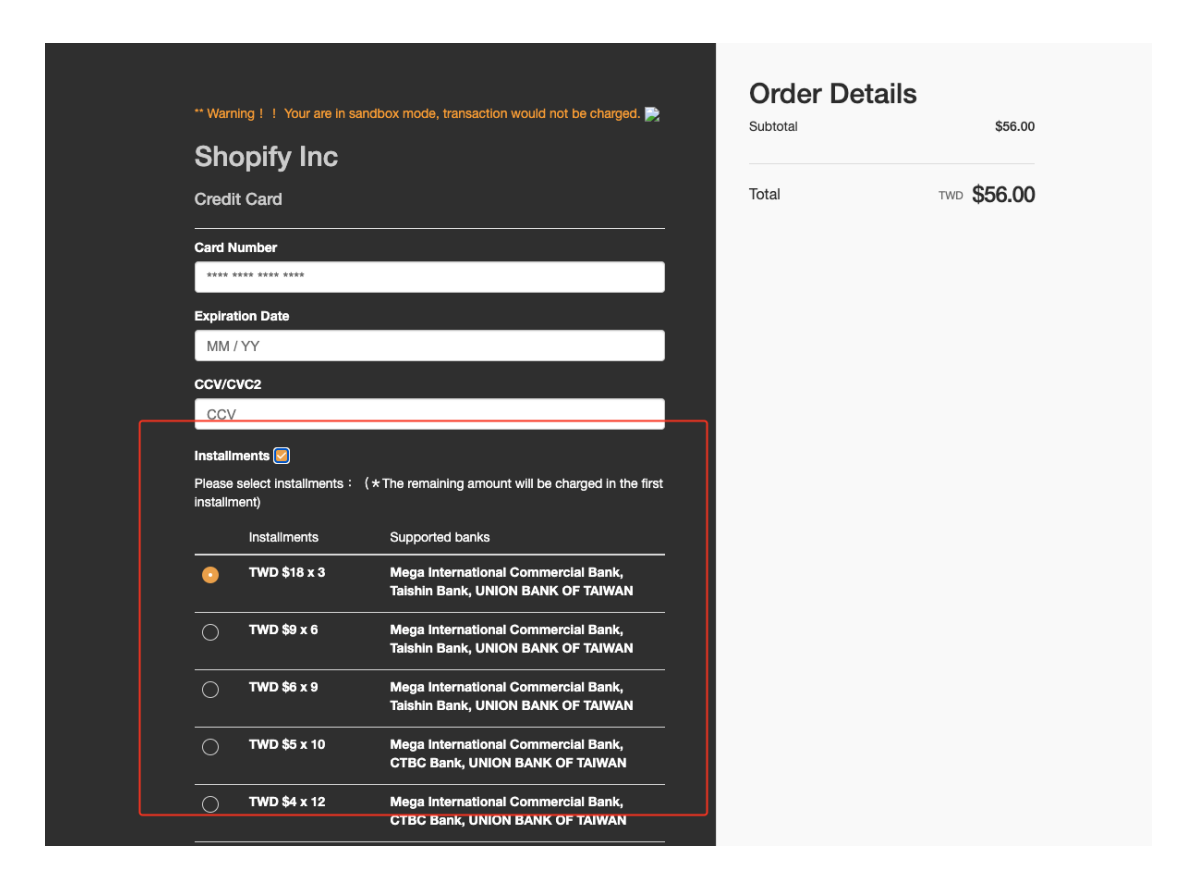

#### ► NOTE

- The newly created Shopify Merchant does not have the MGID set, so the option to enable instalment is not available.
- The MGID is required for enabling instalment.
- Make sure that the acquirer bank accounts you applied which support instalment is set in the onus merchant to ensure successful transaction.
- Both sandbox and production environment have independent Instalment and MGID setting needed to be correctly set.
- The instalment settings that screenshot above shown are: Onus acquirer: Taishin Bank with 3, 6 and 9 periods instalments; Backup acquirer: NCCC includes Cathay United Bank with 3, 9, 12, 24 and 36 periods instalments and Mega International Commercial Bank with 6, 10, 18 and 30 periods instalments
- All the acquirer banks support instalment that TapPay supported can be found at TapPay Official Website > HELP (Link)
- Instalments and the amount of each payment cannot be found at Shopify Admin, please refer to Capture, Refund and Transaction Report > Transaction from TapPay Portal.

## 5. How to Establish an Acquirer Account in the Production Env?

Step0. Apply for an acquirer account at the bank

**Step1.** Go to Merchant Setting > Create Merchant and select "production environment". Click "Create New Merchant".

| shopifytest                          |                                                                                                    |
|--------------------------------------|----------------------------------------------------------------------------------------------------|
|                                      | If your merchant account was not applied by TapPay's assistance, please contact us to adjust settings via 02-2366-0080 or support@cherritech. |
| Information                          | Merchant                                                                                                    |
| 80 Dashboard                         | O Sandbox O Production                                                                                                    |
| 🚻 Merchant Setting 🔺                 | Create New Merchant                                                                                                    |
| Create Merchant                      | Total (0                                                                                                    |
| MGID Setting                         | SMS<br>Notification Merchant ID Acquirer Acquirer Acquirer Account Merchant Setting Description                                               |
| KYC Verification Merchant<br>Setting | 1                                                                                                    |
| 🕤 Transaction Report 🚽               |                                                                                                    |
| 🚊 Payment Facility 🛛 👻               |                                                                                                    |
| 🛞 Payment methods 🛛 👻                |                                                                                                    |
| ← Link Pay                           |                                                                                                    |

**Step2.** Select your connected acquirer and fill in required information according to your bank settings. (For example, if you have applied for 3D Secure, please check "Enable 3D Secure") Click "submit" when it is completed. (Below we choose CTBC bank as an example.)

| Create New Merchant                                               |        |
|-------------------------------------------------------------------|--------|
|                                                                   |        |
| 1 Fill the merchant info                                          |        |
| Description                                                       |        |
|                                                                   |        |
| Connected Acquirer *                                              |        |
| CTBC COMMERCIAL BANK                                              | •      |
| advance                                                           |        |
| O UnionPay Non 3D O UnionPay 3DS2.0(also supports non-3D payment) |        |
| Batch Cap(Set up with CTBC, it only supports convenience.)        |        |
| ☑ 3D Secure                                                       |        |
| Create Sub Merchant(Currently only support Direct Pay)            |        |
| MeriD*                                                            |        |
| Account ID provided by Acquirer, Bank or Processor                |        |
| CTBC Merchant ID *                                                |        |
| CTBC Merchant ID                                                  |        |
| Submit                                                            | Cancel |
| Submit                                                            | Cancer |

Step3. When the acquirer account is successfully created, you will see it in the list below.

| shopifytest            |             |    | If your merch       | ant account was not applied by TapPa | ay's assistance, please contact us to | adjust settings via 02-2366-0080 or : | support@cherri.tech.                                       |             |   |
|------------------------|-------------|----|---------------------|--------------------------------------|---------------------------------------|---------------------------------------|------------------------------------------------------------|-------------|---|
|                        | Information |    |                     |                                      |                                       | Merchant                              |                                                            |             |   |
| 80 Dashboard           |             |    | Sandbox             | Production                           |                                       |                                       |                                                            |             |   |
| (III) Merchant Setting |             | ſ  | Create New          | Merchant                             |                                       |                                       |                                                            |             |   |
| CO Transaction Report  |             | То | otal : 1            |                                      |                                       |                                       |                                                            |             |   |
| 童 Payment Facility     |             |    | SMS<br>Notification | Merchant ID                          | Acquirer                              | Acquirer Account                      | Merchant Setting                                           | Description |   |
| Payment methods        |             |    |                     |                                      |                                       |                                       | 3D Secure<br>Non Union Pay                                 |             |   |
| C→ Link Pay            |             |    | •                   | shopifytest_00008                    | 🍪 тw_ствс                             |                                       | Non Batch Cap<br>Non Convenience Store<br>Non Sub Merchant | CTBC.TEST   | • |
| 🛐 Shopify Merchant     |             | L  |                     |                                      |                                       |                                       |                                                            |             |   |
| 🖉 Affiliate Code       |             |    | 1                   |                                      |                                       |                                       |                                                            |             |   |
| E-Invoice              |             |    |                     |                                      |                                       |                                       |                                                            |             |   |
| 📜 Tap to Pay on Iphon  | ne 👻        |    |                     |                                      |                                       |                                       |                                                            |             |   |

## 6. How to configure MGID on TapPay Portal?

**Step1.** Go to Merchant > Merchant Setting > Sandbox, and find below acquirer accounts for testing (will be used for Step5.) :

| Payment Method              | Merchant ID               | Acquirer Account         |  |
|-----------------------------|---------------------------|--------------------------|--|
| Non-3D verified             | (partner_account)_CTBC    | 3168                     |  |
| transaction                 |                           |                          |  |
| 3D verification transaction |                           |                          |  |
| Apple Pay                   |                           |                          |  |
| LINE Pay                    | (partner_account)_LINEPAY | 1540179966               |  |
| ЈКОРау                      | (partner_account)_JKOPAY  | c9ff1d44-5c63-11ea-9ebc- |  |
|                             |                           | 0050568403ed             |  |

| Shophytest                                     | If your merchant account was not applied by TapPay's assistance, please contact us to adjust settings via 02-2366-0080 or support@cherritech. |                     |                                   |                                                                                              |             |  |  |  |  |  |
|------------------------------------------------|----------------------------------------------------------------------------------------------------|---------------------|-----------------------------------|----------------------------------------------------------------------------------------------|-------------|--|--|--|--|--|
| Information                                    | Merchant   O Sandbox  O Production                                                                                                    |                     |                                   |                                                                                              |             |  |  |  |  |  |
| 🖽 Merchant Setting 🔺                           | Total : 3                                                                                                    |                     |                                   |                                                                                              |             |  |  |  |  |  |
| Create Merchant                                | Merchant ID                                                                                                    | Acquirer            | Acquirer Account                  | Merchant Setting                                                                             | Description |  |  |  |  |  |
| MGID Setting                                   | shopifytest_JKOPAY                                                                                                    | 街<br>ТW_JKO_PAY     | c9ff1d44-5c63-11ea-9ebc-005056840 | led                                                                                          |             |  |  |  |  |  |
| KYC Verification Merchant<br>Setting           | shopifytest_LINEPAY                                                                                                    | LANDARY TW_LINE_PAY | 1540179966                        |                                                                                              |             |  |  |  |  |  |
| G Transaction Report •<br>윤 Payment Facility • | shopifytest_CTBC                                                                                                    | <b>М</b> тw_ствс    | 3168                              | Non 3D Secure<br>Non Union Pay<br>Non Batch Cap<br>Non Convenience Store<br>Non Sub Merchant |             |  |  |  |  |  |
| Payment methods •                              | 1                                                                                                    |                     |                                   |                                                                                              |             |  |  |  |  |  |
| C→ Link Pay                                    |                                                                                                    |                     |                                   |                                                                                              |             |  |  |  |  |  |

Step2. Go to Shopify Setting page, please copy "MGID name" . (will be used for Step4.)

| Create Shopify Me    | rchant Setting     |                                | Shopify   | Merchant Setting              |                                                                                                    |             |   |
|----------------------|--------------------|--------------------------------|-----------|-------------------------------|----------------------------------------------------------------------------------------------------|-------------|---|
| al: 4                |                    |                                |           |                               |                                                                                                    |             |   |
| hopify Shared Secret | Shopify Account ID | MGID Name                      | Setting   | Amount     Calculation Method | Logo                                                                                                    | Description |   |
| bFAcYOUcB            | 24951774_00054     | 24951774_00054_spf<br>γ_backup | 3D Secure | ROUND_OFF                     |                                                                                                    |             | 2 |
| EgCSMKd4             | 24951774_00148     | 24951774_00148_spf<br>y_backup | 3D Secure | ROUND_OFF                     |                                                                                                    | none        | 6 |
| NQ1sSQquf            | 24951774_00146     | 24951774_00146_spf<br>y_backup | 3D Secure | ROUND_OFF                     | un                                                                                                    | 测试商家        | 6 |
| xvNPg1NU9            | 24951774_00145     | 24951774_00145_spf<br>y_backup | 3D Secure | DISABLE                       | на станата и станата и станат<br>И станата и станата и станата и станата и станата и станата и станата и станата и станата и станата и станата и станата и станата и станата и станата и станата и станата и станата и станата и станата и станата и станата и станата и ста | test        | 2 |

Step3. Go to Merchant > MGID Setting > Sandbox, click "Create MGID".

| shopitytest                          |                                                                                                    |
|--------------------------------------|----------------------------------------------------------------------------------------------------|
|                                      | Each MGID can have more than one payment setting, If there is no backup acquirer account, transaction will fail when consumer uses non-self card                                                                                                    |
| Information                          | If using Shopify                                                                                                    |
| 82 Dashboard                         | <ol> <li>MGID name and three, domain_secure setting must be the same as you set on Shopity Setting, or transaction will fail.</li> <li>If there's any adjustment on Shopity Setting, please do the adjustment on MGID Setting as well, or transaction will fail.</li> </ol> |
| Merchant Setting                     | MGID Setting                                                                                                    |
| Create Merchant                      | Sandbox     Production                                                                                                    |
| MGID Setting                         | + Create MGID                                                                                                    |
| KYC Verification Merchant<br>Setting | Total 0 Search merchant group Q                                                                                                    |
| 😜 Transaction Report 🗸               | 1 10 -                                                                                                    |
| 🚔 Payment Facility 🔹                 |                                                                                                    |

Step4. Please paste the MGID name (found in Step2.) and click "Next" .

\*MGID name should be identical to the one on Shopify Setting page. (if different, it will lead to transaction failure)

|                                                                           | ×           |
|---------------------------------------------------------------------------|-------------|
| Create MGID                                                               |             |
| MGID (Self define, half shape english and number less than 50 character.) |             |
| should be the same as the one on Shopify Setting page                     |             |
|                                                                           | Next Cancel |

**Step5**. According to your supported payment methods, please use the acquirer accounts for testing (found in Step1.) and set up configuration as below:

| Payment | 3D/    | Standard/Redeem/Instalme | Backup Acquirer Account |
|---------|--------|--------------------------|-------------------------|
| Method  | Non-3D | nt                       |                         |

| TapPay |  |
|--------|--|
|        |  |

| Direct   | 3D     | Standard | Acquirer Account 3168       |
|----------|--------|----------|-----------------------------|
| Рау      | Non-3D |          | Acquirer Account 3168       |
| Apple    | Non-3D |          | Acquirer Account 3168       |
| Рау      |        |          |                             |
| LINE Pay | Non-3D |          | Acquirer Account 1540179966 |
| JKOPAY   | Non-3D |          | Acquirer Account            |
|          |        |          | c9ff1d44-5c63-11ea-9ebc-    |
|          |        |          | 0050568403ed                |

| MGID:                                                                                                    | _spfy_                                           | backup                                                        |                                  |          |           |
|----------------------------------------------------------------------------------------------------|--------------------------------------------------|---------------------------------------------------------------|----------------------------------|----------|-----------|
| Description                                                                                                    |                                                  |                                                               |                                  |          |           |
| Payment method                                                                                                    |                                                  | 3D / non 3D                                                   |                                  | type     |           |
| Direct Pay                                                                                                    | ~                                                | 3D                                                            | Ŧ                                | STANDARD | ~         |
| On us merchant  On us merchant TW_CTBC Create on us merchant                                                                       | ickup acquirer a                                 | ccount                                                        |                                  |          | Delete    |
| Select on us merchant                                                                                                    |                                                  |                                                               |                                  |          | •         |
| <ul> <li>Please read the following m</li> <li>1. After submit on us merchant</li> <li>2. If there is no backup acquired</li> </ul> | essage.<br>/ backup acquire<br>r account, transa | er account will update immer<br>Iction will fail when consume | diately.<br>r uses non-self card | Subm     | it Cancel |

**Step 6.** After clicking "Submit," you will see the following screen, indicating that the setup is complete.

| complete.            | • |                                |                                                                                                    |          |                |                         |                               |  |  |
|----------------------|---|--------------------------------|----------------------------------------------------------------------------------------------------|----------|----------------|-------------------------|-------------------------------|--|--|
| 80 Dashboard         |   | 1. MGID nar<br>2. If there's a | 1. MGID name and three, domain_secure setting must be the same as you set on ShopPy Setting, or transaction will fail.<br>2. If there's any adjustment on ShopPy Setting, please do the adjustment on MGID Setting as well, or transaction will fail. |          |                |                         |                               |  |  |
| 💮 Merchant Setting   |   |                                | MGID Settler                                                                                                    |          |                |                         |                               |  |  |
| C Transaction Report |   | Sandbox                        | Production                                                                                                    |          |                |                         |                               |  |  |
| 會 Payment Facility   |   | + Create MC                    | ID                                                                                                    |          |                |                         |                               |  |  |
| (* Payment methods   |   | Total : 1                      |                                                                                                    |          |                |                         | Search merchant group         |  |  |
| ← Link Pay           |   | MGID                           | _spfy_t                                                                                                    | packup   |                |                         | Create Payment Setting Delete |  |  |
| Shopify Merchant     |   | Payment method                 | 3D / non 3D                                                                                                    | type     | On us merchant | Backup acquirer account | Description                   |  |  |
| 🖉 Affiliate Code     |   | Direct Bro                     | 20                                                                                                    | STANDARD |                |                         |                               |  |  |
| E-Invoice            |   | Direct Pay                     | non 3D                                                                                                    | STANDARD |                |                         |                               |  |  |
|                      |   |                                |                                                                                                    |          |                |                         |                               |  |  |

**Step 7.** Once setup is complete, proceed to conduct test transactions to ensure that all your settings are correct. If everything is confirmed to be accurate, please create an MGID in the "Production Environment."

ТарРау

**Step 8**. If you have set up Apple Pay, JKO Pay, and Line Pay in MGID, the Shopify checkout page's express checkout will display the corresponding payment methods.

Apple Pay is supported on all browsers on iPhone iOS 16 or later and on MacOS Safari browser.

#### ► NOTE

- 1. Please ensure that the name of the MGID in the Production Environment matches the MGID name on the Shopify settings page, otherwise, transactions will fail.
- 2. Please use the acquiring account you added in the Production Environment in your merchant settings.
- 3. If you have adjusted the settings for 3D/non-3D on the Shopify settings page, be sure to synchronize these adjustments on the MGID page to avoid transaction abnormalities.

#### 7. How to configure Setting on Shopify Portal?

#### 7.1. Credit Card

Step1. Log in to Shopify Admin, click "Apps", then click "Customize your store".

| Home Orders 2                            | Apps                                                                                                    | Develop apps Customize your store                                                                                                    |
|------------------------------------------|----------------------------------------------------------------------------------------------------|----------------------------------------------------------------------------------------------------|
| Products     Customers     III Analytics | Customize your store with the apps merchants love most.                                                                                                    |                                                                                                    |
| Marketing     Discounts                  | Starter pack Get customers                                                                                                    | Find products Stand out                                                                                                    |
| # Apps                                   | TRY DROPSHIPPING<br>You pick which products to feature, they ship them to your custome                                                                                                    | rs.                                                                                                    |
| Sales channals O                         | <ul> <li>Parka - Arcexination Adm</li> <li>Parka - Arcexination Adm</li> <li>Parka - Arcexinati</li></ul> | <ul> <li>Control Propues Cond. Used<br/>Hand Propues, Exit Intent Popue, Used propues &amp; more.<br/><ul> <li>◆ 0 (40 review) - Year bana valate</li> </ul> </li> <li>Control Condence III<br/>Propues Propuesting Propuesting Propue</li></ul> |

**Step2.** You will be redirected to Shopify App Store, fill-in "TapPay" in search bar, or using the direct link below to install:

(https://apps.shopify.com/tappay)

| S shopify app store Categories ~ Collections ~                                             | Q Search Shopify.                                                                                             | com 🌂 Log out          |
|--------------------------------------------------------------------------------------------|----------------------------------------------------------------------------------------------------|------------------------|
| Based on stores like yours                                                                 |                                                                                                    | II Pause               |
| Get the best apps for                                                                      |                                                                                                    |                        |
| Tappay shop                                                                                |                                                                                                    |                        |
| Tappay Q                                                                                   |                                                                                                    |                        |
|                                                                                            |                                                                                                    |                        |
| PICKED FOR YOU                                                                             |                                                                                                    |                        |
| Ideas for Tappay shop                                                                      |                                                                                                    |                        |
| The apps merchants like you love most.                                                     |                                                                                                    | All apps $\rightarrow$ |
| Product Reviews<br>by Shopify<br>The simplest way to share your<br>customers' experiences. | Innel Shopify Email<br>by Shopify<br>Lucts to Facebook<br>users. Shopify Email marketing made for<br>commerce |                        |

Step3. Select TapPay from the search result

Step4. Click Add app

| <b>3 shopify</b> app store Categories ~                                                                                                    | Collections $\checkmark$                                                                                                    | Q Search Shopify.com * Log in                                                                                                    |
|----------------------------------------------------------------------------------------------------|----------------------------------------------------------------------------------------------------|----------------------------------------------------------------------------------------------------|
| TapPay<br>by <u>Cherri Tech</u><br>Support seamless online transaction                                                                                                    |                                                                                                    |                                                                                                    |
| Free Add app                                                                                                    |                                                                                                    |                                                                                                    |
| Liphing P         Non-NA           1         2         Statustations         3         Statustations           Non-NA         2         Statustations         3         Statustations           Non-NA         Statustations         3         Statustations         Statustations           Non-NA         Statustations         Statustations         Statustations         Statustations | International and the second and the second and th | Europy C. Second State State S |

## Step5. Click Install TapPay

| 🛐 ΚυΝGQQQ                                                                                                    | Q Search                               |                                                                                                    |                                          | KA KUNGQQQ Admin |
|----------------------------------------------------------------------------------------------------|----------------------------------------|----------------------------------------------------------------------------------------------------|------------------------------------------|------------------|
| <ul> <li>Home</li> <li>Orders</li> <li>Products</li> <li>Customers</li> <li>Iul Analytics</li> <li>Discounts</li> <li>Apps</li> <li>Sales channels</li> <li>Online Store</li> </ul> |                                        | Install          TapPay         by Cherri Tech         Image: Constraint of the second second se | e developer's privacy policy             |                  |
| Settings     Store transfer disabled                                                                                                    |                                        | before installing.<br>Deleting this app from your store will remove its access, and reques<br>information if it was collected. Learn more about <u>data privacy</u> .<br>Contact <u>Cherri Tech</u> for support                                                                                                    | t the removal of customer                |                  |
|                                                                                                    |                                        | PRIVACY DETAILS<br>What this app can access in your store<br>Store owner information<br>Store owner information<br>Name<br>Email address<br>Phone number<br>PERMISSION DETAILS<br>What this app can do in your store                                                                                                    |                                          |                  |
|                                                                                                    | Store transfer is disabled, which mean | EDIT OTHER DATA<br>This includes: payment gateways and payment sessions.<br>Cancel<br>s this store can't be transferred to a merchant or change plans. Learn m                                                                                                    | Install app<br>nore about store transfer | X                |

ТарРау

**Step6.** Follow the instructions on the page and login with your TapPay account, second, select a Shopify Merchant you would like to install the Payments App, finally, click Next to proceed.

| TapPay 🗖                                                                                                    |                                                                                                    | English   中文                                                |
|----------------------------------------------------------------------------------------------------|----------------------------------------------------------------------------------------------------|-------------------------------------------------------------|
| 1 Login to TapPay                                                                                                    | 2 Configure Shopify merchant                                                                                                    | 3 Connect to Shopify                                        |
| Please login before you continue<br>You are not logged in. Please log in first.<br>Login                                                                           |                                                                                                    |                                                             |
| TapPay dedicates to developing the better digital 1<br>experience to all your customers. Please follow ou<br>* If you haven't registered yet, please click "Sign u | ransaction experience for our customers. Thank you for ch<br>r setup guide in only 3 steps to install TapPay for your Shop<br>p". | ioosing TapPay to provide the best e-commerce<br>ify store. |

| TapPay 🗖                                                                                                    | English   中文                                                                                 |
|----------------------------------------------------------------------------------------------------|----------------------------------------------------------------------------------------------|
| Login to TapPay 2 Configure Shopify merchant                                                                                                    | 3 Connect to Shopify<br>Please select the Shopify Merchant to install TapPay<br>Payments App |
| Shopify Merchant Name / Shopify Account ID Shopify Inc / shopifytes_00000                                                                                               | •                                                                                            |
| Email to receive GDPR notification bruceshih@cherricorp.com                                                                                                    |                                                                                              |
| You are about to install TapPay to this store: Shopify Store URL: bruce-demo-store.myshopify.com                                                                        | Back                                                                                         |
| Please select a Shopify Merchant that is the same with your Shopify Store setting Please make sure that the Payments App you want to install and the Shopify Store will | Confirm your setting and click Next                                                          |

**Step7.** Confirm your Payments App setting, if correctly set, click Connect to proceed on Shopify.

| TapPay 🗖                                                                                                 | English   中文                                                        |
|----------------------------------------------------------------------------------------------------|---------------------------------------------------------------------|
| Configure Shopify merchant                                                                               | 3 Connect to Shopify                                                |
| Confirm your Shopify Payments App settings                                                               |                                                                     |
| Review Payments App settings  • Shopify Account Id: shopifytest_00000                                    |                                                                     |
| Shopify Store URL: bruce-demo-store.myshopify.com     Payments App Name: TapPay                          | Confirm your Payments App setting and<br>click Connect              |
| GDPR Notify Email: bruceshih@cherricorp.com                                                              | <b>↓</b>                                                            |
|                                                                                                    | Back Connect                                                        |
| You will be redirected to Shopify in order to complete the installation. Please click Install TapPay and | then click <b>Enable TapPay</b> from Shopify to finish installation |

**Step 8**. On the payment functionality page, set the supported card types. Once configured, these will be displayed on the consumer's checkout page.

Note! The acquiring bank must support the card type for the transaction to be successful. All acquiring banks support Visa/Mastercard/JCB. CTBC Bank and Taishin Bank support UnionPay card transactions, and American Express is directly connected with American Express. If you have related needs, please contact TapPay.

| Cook King                                      | ← TapPay Installed                                         | More actions $\checkmark$ |
|------------------------------------------------|------------------------------------------------------------|---------------------------|
| 중 General<br>과 Plan                            | About TapPay                                               | ~                         |
| Billing     Users and permissions     Payments | Payment capture<br>This can't be changed in your pa        | Automatic                 |
| Checkout Customer accounts                     | Vica Vica                                                  |                           |
| Shipping and delivery     Taxes and duties     | Mastercard                                                 |                           |
| Locations     Markets                          | American Express                                           |                           |
| Apps and sales channels     Domains            | JCB                                                        |                           |
| Customer events                                | UnionPay                                                   |                           |
| Custom data                                    |                                                            |                           |
| Customer privacy                               | Test mode<br>Simulates successful and failed transactions. |                           |
| IL FORCIES                                     |                                                            | Jninstall Activate        |

| Payment<br>All transactior | The supported card ty displayed on the                      | pes are s<br>ne consu                          | et up, a<br>mer's cl         | nd th<br>tecko     | eir icc<br>ut pa | ons wi<br>ge. | ll be            |
|----------------------------|-------------------------------------------------------------|------------------------------------------------|------------------------------|--------------------|------------------|---------------|------------------|
| TapPay                     | (Credit Card & Debit Card)                                  |                                                | VISA                         | •                  | 933              |               | UnionPay<br>HEAL |
|                            | After clicking "Pay no<br>TapPay (Credit Card & I<br>purcha | –<br>w", you will<br>Debit Card<br>Ise securel | be redire<br>) to comp<br>y. | ected 1<br>blete y | :o<br>our        |               |                  |
| LINE Pa                    | у                                                           |                                                |                              |                    |                  |               |                  |
| JKOPay                     | ,                                                           |                                                |                              |                    | VISA             |               | 533              |
| Bank D                     | eposit                                                      |                                                |                              |                    |                  |               |                  |
| Billing addre              | ss                                                          |                                                |                              |                    |                  |               |                  |
| <ul> <li>Same a</li> </ul> | s shipping address                                          |                                                |                              |                    |                  |               |                  |
| 🔵 Use a d                  | ifferent billing address                                    |                                                |                              |                    |                  |               |                  |
|                            | Ра                                                          | iy now                                         |                              |                    |                  |               |                  |

**Step9.** Check Enable test mode then click Activate. Next, make a test transaction from your Shopify Store to make sure all the configurations were correctly set, then you can disable test mode and the installation is complete.

| General                 | About TapPay                                            | ~              |
|-------------------------|---------------------------------------------------------|----------------|
| Plan                    |                                                         |                |
| Billing                 | Durant contra                                           |                |
| Users and permissions   | This can't be changed in your payment capture settings. | Automatic      |
| Payments                |                                                         |                |
| Checkout                |                                                         |                |
| Customer accounts       | visa Visa                                               |                |
| Shipping and delivery   | Mostereord                                              |                |
| Taxes and duties        | Widster card                                            |                |
| Locations               | American Express                                        |                |
| S Markets               | 255 ICP                                                 |                |
| Apps and sales channels |                                                         |                |
| Domains                 | Channey UnionPay                                        |                |
| 🖌 Customer events       |                                                         |                |
| Notifications           | Chek if you want to make a sandh                        | ox transaction |
| Custom data             |                                                         |                |
| Languages               | Test mode                                               |                |
| Customer privacy        | Simulates successful and failed transactions.           |                |
| Policies                |                                                         |                |

#### 7.2. LINE Pay

 $\label{eq:step1.log} \textbf{Step1. Log in to Shopify Admin, click "Apps", then click "Customize your store".$ 

| Home Orders 2 Reducts   | Apps                                                                                                    | Develop apps Customize your store                                                                                           |
|-------------------------|----------------------------------------------------------------------------------------------------|----------------------------------------------------------------------------------------------------|
| Customers               | Customize your store with the apps merchants love most.                                                                                                    |                                                                                                    |
| Marketing     Discounts | Starter pack Get customers                                                                                                    | Find products Stand out                                                                                                    |
| 11 Apps                 | TRY DROPSHIPPING                                                                                                    |                                                                                                    |
| Sales channels          | You pick which products to feature, they ship them to your customers.                                                                                                    |                                                                                                    |
| Sales channels O        | Derde - Drochhinging Ade         Pud grodicutts to sell on Shoping         Pud grodicutts to sell on Shoping         2 18, 13.3 revellar - Free plan available         Dourdidom Immer-Counter. Count down clock. Sale         Pud grodicutts         Pud grodicutts | <ul> <li>Carbona Poruse: Enail Lyosal</li> <li>Bair Poorus, Exit Hendt Poorus, Lyosal Poorus &amp; mon.</li> <li></li></ul> |
|                         |                                                                                                    |                                                                                                    |

Step2. You will be redirected to Shopify App Store, fill-in "LINE Pay" in search bar

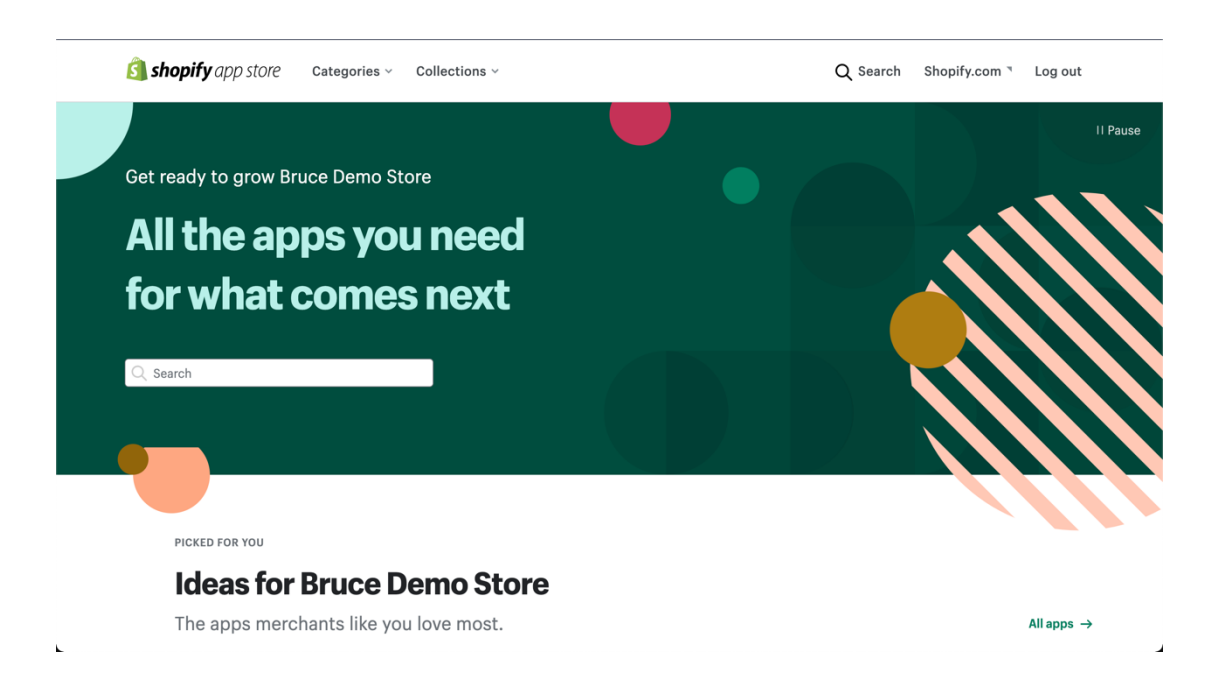

#### Step3. Select LINE Pay from the search result

#### Step4. Click Add app

| opp otoro                                                                                                    | Categories ~                | Collections ~ |                                                                                                    | Q | Search                                                                                                    | Shopify.com 🤊                                                                                                    | Log in               |
|----------------------------------------------------------------------------------------------------|-----------------------------|---------------|----------------------------------------------------------------------------------------------------|---|----------------------------------------------------------------------------------------------------|----------------------------------------------------------------------------------------------------|----------------------|
|                                                                                                    |                             |               |                                                                                                    |   |                                                                                                    |                                                                                                    |                      |
| LINE Pay                                                                                                    |                             |               |                                                                                                    |   |                                                                                                    |                                                                                                    |                      |
| by <u>Cherri Tech</u>                                                                                                    |                             |               |                                                                                                    |   |                                                                                                    |                                                                                                    |                      |
| support LINE Pay                                                                                                    |                             |               |                                                                                                    |   |                                                                                                    |                                                                                                    |                      |
| $\star$                                                                                                    |                             |               |                                                                                                    |   |                                                                                                    |                                                                                                    |                      |
|                                                                                                    |                             |               |                                                                                                    |   |                                                                                                    |                                                                                                    |                      |
| Free                                                                                                    |                             |               |                                                                                                    |   |                                                                                                    |                                                                                                    |                      |
|                                                                                                    |                             |               |                                                                                                    |   |                                                                                                    |                                                                                                    |                      |
| Add app                                                                                                    |                             |               |                                                                                                    |   |                                                                                                    |                                                                                                    |                      |
|                                                                                                    |                             |               |                                                                                                    |   |                                                                                                    |                                                                                                    |                      |
|                                                                                                    |                             |               |                                                                                                    |   |                                                                                                    |                                                                                                    |                      |
|                                                                                                    |                             |               |                                                                                                    |   |                                                                                                    |                                                                                                    |                      |
|                                                                                                    |                             |               |                                                                                                    |   |                                                                                                    |                                                                                                    |                      |
|                                                                                                    |                             |               |                                                                                                    |   |                                                                                                    |                                                                                                    |                      |
| Τορθυγ Π                                                                                                    | 544   45                    |               |                                                                                                    | _ | ЗарРау П                                                                                                    |                                                                                                    | nga   41             |
| Tapitay II.                                                                                                    | ages ( 43)                  | -             | num s<br>Zepflay[]                                                                                                    |   | ΤορΡογ Γ                                                                                                    | 2 marganeter - 2 mar                                                                                                    | 446 1 83             |
| Zapahoy E<br>1. juenchos<br>Paranga kalon posatasa<br>Paranga kalon posatasa                                                                                                    | ragen ( 48).                |               | Nor -<br>Taping C -<br>Lagis -<br>Lagis -<br>Lagis -<br>Lagis -<br>Lagis - Lagis -                                                                                                    |   | TopPhy F.                                                                                                    | 2 Colgos Barlowskie 3 const                                                                                                    | ligen   48<br>Silver |
| Egrity C<br>1 washing 2 washing and a second second s                                                                                                    | ngen : eta<br>3 dimensitada |               | Norm - F<br>Tagethy C1<br>Lagith<br>Management of a Ministre<br>Management                                                                                                    | - | TopPay F                                                                                                    | 2 Colgon Stady weeker 3 Const<br>Market Named B                                                                                                    | see 1 43             |
| Zaphing E<br>1 westike<br>Parage lake second<br>Parage lake second<br>we                                                                                                    | 3 menten                    |               | No<br>Righty D<br>Gage and an Anno.<br>Here and an Anno.<br>Here and an Anno.                                                                                                    |   | TapAby F.                                                                                                    | 2 talesteductures 3 talest                                                                                                    | age 1 45             |
| Zapito C<br>1 minime 2 magnetic sectors<br>Conservations and a sector sector sector sector sector sector sectors<br>Conservations and a sector sector sector sector sector sector sectors<br>Management sectors and a sector sector sector sector sector sectors<br>Management sector sector                                                                                                    | een 1 et                    |               | Refrest                                                                                                    |   | Zapitay F.                                                                                                    | 2 tolestadowice 3 tour                                                                                                    |                      |
| Exploy C<br>1 Intel Mar 2 Interfaces<br>Mar Annual Control Control                                                                                                    | Apple 2.2                   |               | No a                                                                                                    |   | ZgPAy F.<br>Landaria<br>Bard for demonstrates and<br>Bard for demonstrates for demonstrates<br>Bard for demonstrates for demonstrates<br>Bard for demonstrates for demonstrates<br>Bard for demonstrates for demonstrates<br>Bard for demonstrates for demonstrates<br>Bard for demonstrates for demonstrates<br>Bard for demonstrates for demonstrates<br>Bard for demonstrates for demonstrates<br>Bard for demonstrates for demonstrates<br>Bard for demonstrates for demonstrates<br>Bard for demonstrates<br>Bard for dem                                                                                                    | 2 Salas Sada maka at a Salas Salas                                                                                                    |                      |
| Leging C<br>1 white and a second second                                                                                                    | OF 18                       |               | See 2<br>Facility C<br>Legit<br>Market See 2<br>Market See 2<br>Mark |   | TapPay F.<br>Description<br>ber thomation and<br>ber thomation and<br>ber thomation and<br>ber thomation and<br>ber thomation and<br>ber thomation and<br>ber thomation<br>ber thomation<br>ber | 2 Independent works 3 const<br>interactions 5<br>Address for the second processing<br>interactions of the second processing for the second processing<br>interactions of the second processing for the second processing for the second processing for the second processing of the second processing of the second procesing of the second procesing of the secon | 801 10               |
| Rankar C<br>Territoria 2 encourses<br>Territoria Constrainte<br>Territoria Constrainte<br>Territoria Constrain | Gene 10                     |               | SG 2                                                                                                    |   | Togethay F.<br>Lanchur M.<br>Martin C. C. C. C. C. C. C. C. C. C. C. C. C.                                                                                                    | 2 industrial works 3 mean<br>International<br>Bioceful and add to academic and<br>add to add to academic and                                                                                                    | 99. 12               |
| Refug C<br>1                                                                                                    | and a                       |               | To a constraint of the second second                                                                                                    |   | Zepfilty F.                                                                                                    | 2 international 3 mm<br>historicand<br>activation that in constant<br>white history is                                                                                                    | 440 2                |
| Lackar C<br>1 and 2 and 2                                                                                                    |                             |               | NO 2                                                                                                    |   | ZeeNy C                                                                                                    | 2 international 3 mer<br>menunant<br>anternatural<br>anternatural                                                                                                    |                      |

#### Step5. Click Install LINE Pay

| ŝ       | Bruce Demo Store                                                  | Q Search |                                                                                                    |                                                             | BA Bruce Demo Store Ad |
|---------|-------------------------------------------------------------------|----------|----------------------------------------------------------------------------------------------------|-------------------------------------------------------------|------------------------|
|         | Home<br>Orders<br>Products<br>Customers<br>Analytics<br>Marketing | Yo       | ou are about to install LINE Pay                                                                                                    | LINE<br>Poy<br>INE Pay                                      |                        |
| 9<br>11 | Apps                                                              | u        | INE Pay will be able to:                                                                                                    |                                                             |                        |
| Sale    | s channels Online Store O                                         | Vi       | iew Shopify account data                                                                                                    | View details                                                |                        |
|         |                                                                   | Ec       | dit other data                                                                                                    | View details                                                |                        |
|         |                                                                   | To       | o erase your customers' personal information from LINE Pay, remo<br>quest will be sent to LINE Pay to erase this data. Learn more abou | ve the app. After 48 hours, a<br>It <u>data privacy</u> 🗗 . |                        |
|         |                                                                   | Ca       | ancel                                                                                                    | Install LINE Pay                                            |                        |
|         |                                                                   |          | By proceeding, you are agreeing to the Shopify Terr                                                                                    | ns of Service 12                                            |                        |
|         |                                                                   |          |                                                                                                    |                                                             |                        |
| ¢       | Settings                                                          |          |                                                                                                    |                                                             |                        |

**Step6.** Follow the instructions on the page and login with your TapPay account, second, select a Shopify Merchant you would like to install the Payments App, finally, click Next to proceed.

| Image: Configure Shopify merchant       Image: Configure Shopify merchant         Image: Configure Shopify merchant       Image: Configure Shopify Merchant to Image: Configure Shopify Merchant to Image: Configure Shopify Merchant Name / Shopify Merchant Name / Shopify Store URL: bruce-demo-store.myshopify.com       Image: Confirm Your setting and click Next         You are about to install LINE Pay to this store: Shopify Store URL: bruce-demo-store.myshopify.com       Confirm your setting and click Next         You are about to install LINE Pay to this store: Shopify Store URL: bruce-demo-store.myshopify.com       Confirm your setting and click Next         You are about to install LINE Pay to this store: Shopify Store URL: bruce-demo-store.myshopify.com       Confirm your setting and click Next         You are about to install et the Payments App you want to install and the Shopify       Confirm your setting and click Next | TapPay 🗖                                                                                                    | English   中文                                                                                   |
|----------------------------------------------------------------------------------------------------|----------------------------------------------------------------------------------------------------|------------------------------------------------------------------------------------------------|
| Shopify Merchant Name / Shopify Account ID  Shopify Inc / shopifytest_00000  Email to receive GDPR notification  bruceshih@cherricorp.com  You are about to install LINE Pay to this store: Shopify Store URL: bruce-demo-store.myshopify.com Please select a Shopify Merchant that is the same with your Shopify Store setting  Please make sure that the Payments App you want to install and the Shopify Store will be installed the Payments App is correct                                                                                                    | Login to TapPay 2 Configure Shopify merchant                                                                                                    | 3 Connect to Shopify<br>Please select the Shopify Merchant to<br>Install LINE Pay Payments App |
| Email to receive GDPR notification  Email to receive GDPR notification  Proceshih@cherricorp.com  You are about to install LINE Pay to this store: Shopify Store URL: bruce-demo-store.myshopify.com Please select a Shopify Merchant that is the same with your Shopify Store setting  Please make sure that the Payments App you want to install and the Shopify Store will be installed the Payments App is correct                                                                                                    | Shopify Merchant Name / Shopify Account ID                                                                                                    |                                                                                                |
| bruceshih@cherricorp.com         Back       Next         You are about to install LINE Pay to this store: Shopify Store URL: bruce-demo-store.myshopify.com       Confirm your setting and click Next         Please select a Shopify Merchant that is the same with your Shopify Store setting       Confirm your setting and click Next         Please make sure that the Payments App you want to install and the Shopify       Store will be installed the Payments App is correct                                                                                                    | Email to receive GDPR notification                                                                                                    | -                                                                                              |
| You are about to install LINE Pay to this store: Shopify Store URL: bruce-demo-store.myshopify.com<br>Please select a Shopify Merchant that is the same with your Shopify Store setting<br>Please make sure that the Payments App you want to install and the Shopify<br>Store will be installed the Payments App is correct                                                                                                    | bruceshih@cherricorp.com                                                                                                    | Back                                                                                           |
| Please make sure that the Payments App you want to install and the Shopify<br>Store will be installed the Payments App is correct                                                                                                    | You are about to install LINE Pay to this store: Shopify Store URL: bruce-demo-store.myshopify.com Please select a Shopify Merchant that is the same with your Shopify Store setting | Confirm your setting and click Next                                                            |
|                                                                                                    | Please make sure that the Payments App you want to install and the Shopify Store will be installed the Payments App is correct                                                       |                                                                                                |
|                                                                                                    |                                                                                                    |                                                                                                |
|                                                                                                    |                                                                                                    |                                                                                                |

**Step7.** Confirm your Payments App setting, if correctly set, click Connect to proceed on Shopify.

| Login to TapPay       Configure Shopify merchant       3 Connect to Shopify         Confirm your Shopify Payments App settings       Shopify Account Id: shopifytest_00000       Shopify Store URL: bruce-demo-store.myshopify.com         9 ayments App Name: LINE Pay       GDPR Notify Email: bruceshih@cherricorp.com       Confirm your Payments App setting and |
|----------------------------------------------------------------------------------------------------|
| Review Payments App settings         • Shopify Account Id: shopifytest_00000         • Shopify Store URL: bruce-demo-store.myshopify.com         • Payments App Name: LINE Pay         • GDPR Notify Email: bruceshih@cherricorp.com                                                                                                    |
|                                                                                                    |
| Back Connect                                                                                                    |

**Step8**. Check Enable test mode then click Activate LINE Pay. Next, make a test transaction from your Shopify Store to make sure all the configurations were correctly set, then you can disable test mode and the installation is complete.

| Cook King               | ← Line Pay Installed                                    | More actions v         |
|-------------------------|---------------------------------------------------------|------------------------|
| General                 | About Line Pay                                          | ~                      |
| Plan                    |                                                         |                        |
| Billing                 | Payment canture                                         |                        |
| Users and permissions   | This can't be changed in your payment capture settings. | Automatic              |
| Payments                |                                                         |                        |
| Checkout                |                                                         |                        |
| Customer accounts       | LINE Pay                                                |                        |
| Shipping and delivery   | Check if you want to make a sandb                       | ox transaction         |
| Taxes and duties        | <b></b>                                                 |                        |
| Locations               | Simulates successful and failed transactions.           |                        |
| § Markets               |                                                         |                        |
| Apps and sales channels |                                                         | Uninstall Activate     |
| Domains                 |                                                         |                        |
| Customer events         |                                                         |                        |
| Notifications           | Click Ac                                                | tivate and start using |
| Custom data             |                                                         |                        |
| Languages               |                                                         |                        |
| Customer privacy        |                                                         |                        |
| Policies                |                                                         |                        |
|                         |                                                         |                        |
|                         |                                                         |                        |

#### 7.3. JKOPay

Step1. Log in to Shopify Admin, click "Apps", then click "Customize your store".

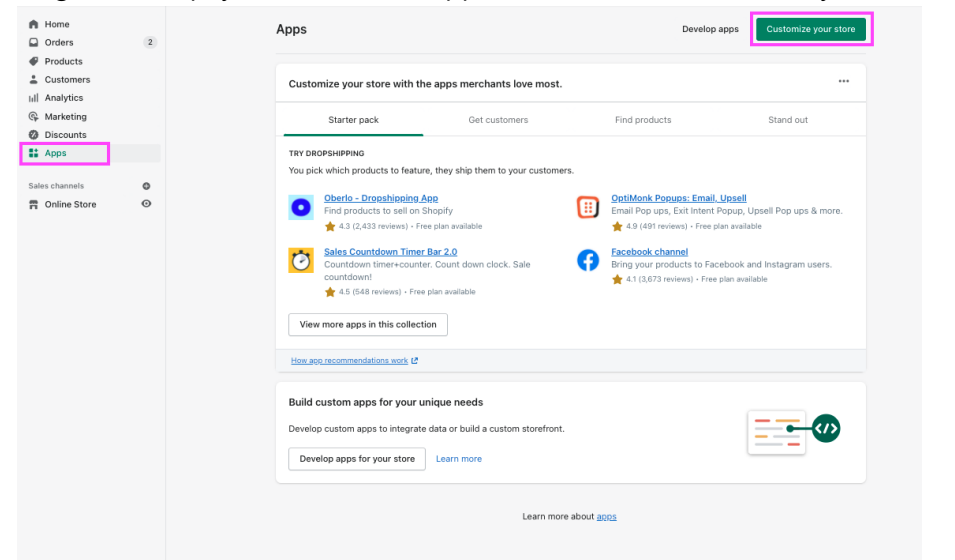

Step2. You will be redirected to Shopify App Store, fill-in "JKO Pay" in search bar

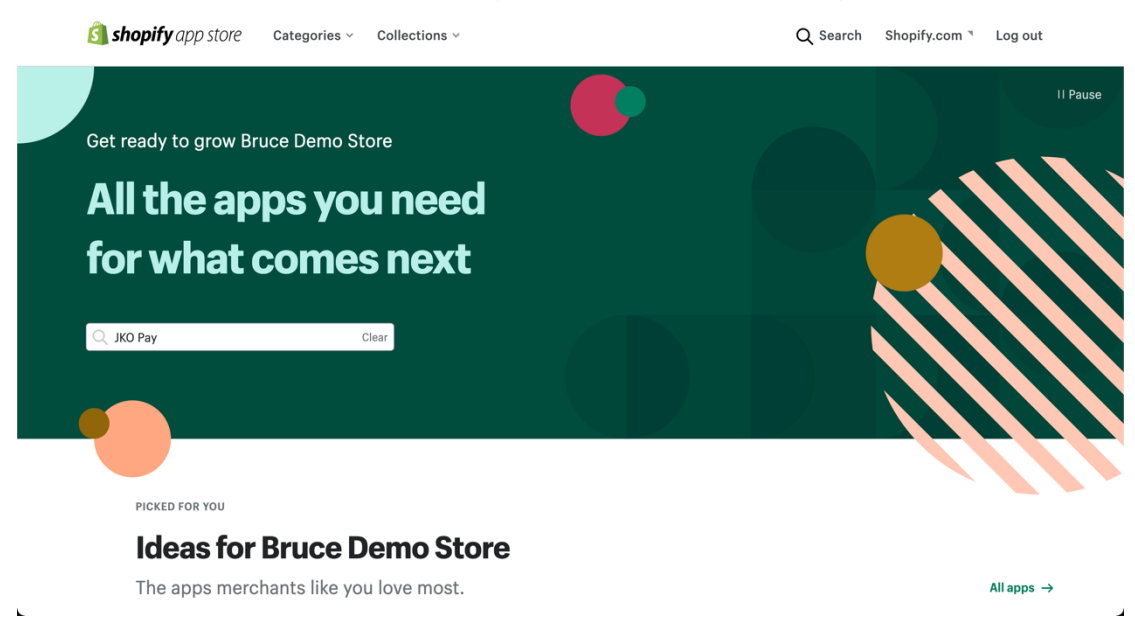

Step3. Select JKO Pay from the search result

Step4. Click Add app

| <b>Shopify</b> app store Categories ~ Collect                                                                            | ions ~ | Q Search Shopify.com * Log in                                                                                                    |
|----------------------------------------------------------------------------------------------------|--------|----------------------------------------------------------------------------------------------------|
| JKO Pay<br>by <u>Cherri Tech</u><br>JKOPAY is a popular mobile wallet with impressive market share<br>No reviews<br>Free | 2      |                                                                                                    |
| Taylor (*                                                                                                    |        | In pring 15 to the set of the set of the set |

#### Step5. Click Install JKO Pay

| ŝ   | Bruce Demo Store                                                  | Q Search |                                                                                                    |                                                             | BA Bruce Demo Store Ad |
|-----|-------------------------------------------------------------------|----------|----------------------------------------------------------------------------------------------------|-------------------------------------------------------------|------------------------|
|     | Home<br>Orders<br>Products<br>Customers<br>Analytics<br>Marketing |          | You are about to install JKO Pay                                                                                                    | <b>街</b><br>ККО Рау                                         |                        |
| Sal | Discounts<br>Apps<br>es channels O<br>Online Store O              |          | JKO Pay will be able to:<br>View Shopify account data<br>Edit other data                                                                | View details<br>View details                                |                        |
|     |                                                                   |          | To erase your customers' personal information from JKO Pay, remo<br>request will be sent to JKO Pay to erase this data. Learn more abou | ve the app. After 48 hours, a<br>It <u>data privacy</u> C . |                        |
|     |                                                                   |          | By proceeding, you are agreeing to the <u>Shopify Ter</u>                                                                               | ms of Service C                                             |                        |
| \$  | Settings                                                          |          |                                                                                                    |                                                             |                        |

**Step6.** Follow the instructions on the page and login with your TapPay account, second, select a Shopify Merchant you would like to install the Payments App, finally, click Next to proceed.

| Login to TapPay     2 Configure Shopify merchant     3 Connect to Shopify Please select the Shopify Merchant to     Texter the Information we need     Shopify Merchant Name / Shopify Account ID     Shopify Inc / shopifytest_00000     Configure Shopify Loc / Shopify Inc / shopifytest_0000     Configure Shopify Merchant Name / Shopify Account ID     Shopify Inc / shopifytest_00000     Configure Shopify Merchant Name / Shopify Account ID     Shopify Inc / shopifytest_00000     Configure Shopify Shore URL: bruce-demo-store.myshopifycom     Please select a Shopify Merchant that is the same with your Shopify Store setting     Please make sure that the Payments App you want to install and the                                                                                                    | TapPay 🗖                                                                                                    | English   中文                                                          |
|----------------------------------------------------------------------------------------------------|----------------------------------------------------------------------------------------------------|-----------------------------------------------------------------------|
|                                                                                                    | ✓ Login to TapPay 2 Configure Shopify merchant                                                                                 | 3 Connect to Shopify                                                  |
| Shopify Merchant Name / Shopify Account ID         Image: Shopify Inc / shopify Account ID         Image: Shopify Inc / shopify Inc / shopify Store URL: bruce-demo-store.myshopify.com         Image: Shopify Inc / shopify Inc / shopify Inc / shopify Store Setting         Image: Shopify Inc / shopify Inc / shopify Inc / shopify Inc / shopify Inc / shopify Inc / shopify Inc / shopify Inc / shopify Inc / shopify Inc / shopify Inc / shopify Inc / shopify Inc / shopify Inc / shopify Inc / shopify Inc / shopify Inc / shopify Inc / shopify Inc / shopify Inc / shopify Inc / shopify | Enter the information we need                                                                                                  | Please select the Shopity Merchant to<br>install JKO Pay Payments App |
|                                                                                                    | Shopify Merchant Name / Shopify Account ID                                                                                     |                                                                       |
| Email to receive GDPR notification bruceshih@cherricorp.com Back Next You are about to install JKO Pay to this store: Shopify Store URL: bruce-demo-store.myshopify.com Please select a Shopify Merchant that is the same with your Shopify Store setting Please make sure that the Payments App you want to install and the                                                                                                    | Shopify Inc / shopifytest_00000                                                                                                | -                                                                     |
| bruceshih@cherricorp.com       Back       Next         You are about to install JKO Pay to this store: Shopify Store URL: bruce-demo-store.myshopify.com       Image: Confirm your setting and Click Next         Please select a Shopify Merchant that is the same with your Shopify Store setting       Confirm your setting and Click Next         Please make sure that the Payments App you want to install and the       Email of the same with your Shopify Store Setting                                                                                                    | Email to receive GDPR notification                                                                                             |                                                                       |
| You are about to install JKO Pay to this store: Shopify Store URL: bruce-demo-store.myshopify.com       Image: Confirm your setting and Click New         Please select a Shopify Merchant that is the same with your Shopify Store setting       Confirm your setting and Click New         Please make sure that the Payments App you want to install and the       Ended to the same with your shopify Store setting                                                                                                    | bruceshih@cherricorp.com                                                                                                    |                                                                       |
| You are about to install JKO Pay to this store: Shopify Store URL: bruce-demo-store.myshopify.com Please select a Shopify Merchant that is the same with your Shopify Store setting Please make sure that the Payments App you want to install and the                                                                                                    |                                                                                                    | Back                                                                  |
| Please select a Shopify Merchant that is the same with your Shopify Store setting Confirm your setting and Click New Please make sure that the Payments App you want to install and the                                                                                                    | You are about to install JKO Pay to this store: Shopify Store URL: bruce-demo-store.myshopify.com                              | <b>†</b>                                                              |
| Please make sure that the Payments App you want to install and the                                                                                                    | Please select a Shopify Merchant that is the same with your Shopify Store setting                                              | Confirm your setting and Click Next                                   |
| Shopity Store will be installed the Payments App is correct                                                                                                    | Please make sure that the Payments App you want to install and the Shopify Store will be installed the Payments App is correct |                                                                       |

**Step7.** Confirm your Payments App setting, if correctly set, click Connect to proceed on Shopify.

| TapPay 🗖                                                                                                    | English   中文                                            |
|----------------------------------------------------------------------------------------------------|---------------------------------------------------------|
| Login to TapPay Configure Shopify merchant                                                                                                    | 3 Connect to Shopify                                    |
| Confirm your Shopify Payments App settings                                                                                                    |                                                         |
| Review Payments App settings<br>• Shopify Account Id: shopifytest_00000<br>• Shopify Store URL: bruce-demo-store.myshopify.com<br>• Payments App Name: JKO Pay<br>• GDPR Notify Email: bruceshih@cherricorp.com | Confirm your Payments App setting then<br>click Connect |
| fou will be redirected to Shopify in order to complete the installation. Please click Install JKO Pay and nstallation.                                                                                          | d then click Enable JKO Pay from Shopify to finish      |

**Step8.** Check Enable test mode then click Activate LINE Pay. Next, make a test transaction from your Shopify Store to make sure all the configurations were correctly set, then you can disable test mode and the installation is complete.

| R Cook King             | ← JKO Pay Installed More actions ∨                         |
|-------------------------|------------------------------------------------------------|
| 🔓 General               | About JKO Pay ~                                            |
| å Plan                  |                                                            |
| Billing                 | Payment canture                                            |
| Users and permissions   | This can't be changed in your payment capture settings.    |
| Payments                |                                                            |
| Checkout                |                                                            |
| Customer accounts       | VISA Visa                                                  |
| Shipping and delivery   |                                                            |
| Taxes and duties        | Mastercard                                                 |
| Locations               | JCB                                                        |
| 🚯 Markets               | Check if you want to make a sandbox transaction            |
| Apps and sales channels |                                                            |
| Comains                 | Test mode<br>Simulates successful and failed transactions. |
| Customer events         |                                                            |
| Notifications           | Uninstall Activate                                         |
| Custom data             |                                                            |
| Languages               |                                                            |
| Customer privacy        | Click Activate and start using                             |
| Policies                |                                                            |
|                         |                                                            |

## 8. Q&A

#### 8.1. Searching for Abandoned checkouts

1. Please enter Shopify backstage, click "Orders > Abandoned Checkouts", you will see the order numbers as below.

|          | Home                   |                     | Abando          | aned checkouts      |                      |                   |                         | Export ←      |
|----------|------------------------|---------------------|-----------------|---------------------|----------------------|-------------------|-------------------------|---------------|
| t,       | Orders                 | 485                 | Abanat          | Shed checkouts      |                      |                   |                         | Export        |
|          | Orders                 |                     | All             |                     |                      |                   |                         |               |
|          | Drafts                 |                     |                 |                     |                      |                   |                         |               |
|          | Abandoned checkout     | ts                  | Filte           | r 🗸 🔍 Search checko | outs                 |                   |                         |               |
| •        | Products<br>Customers  |                     |                 | Checkout            | Date 👻               | Placed by         | Email Status Recovery S | tatus Total   |
| <b>,</b> | Analytics<br>Marketing | alytics<br>Inketing |                 | #20117862383691     | 12:36 pm CST         | 1                 | Scheduled Not Reco      | vered \$20.51 |
| Ø<br>∎   | Discounts<br>Apps      |                     |                 | #20117846196299     | 12:33 pm CST         | 1                 | Scheduled Not Reco      | vered \$10.51 |
| SALE     | S CHANNELS             | •                   |                 | #19904340394059 🗎   | Mar 19, 12:54 pm CST | TapPaytest test   | Not Sent Not Reco       | vered \$10.00 |
| Ħ        | Online Store           | 0                   |                 | #19896266883147     | Mar 18, 5:47 pm CST  | TapPaytest test   | Not Sent Not Reco       | vered \$10.00 |
|          |                        |                     | #19896247713867 | Mar 18, 5:43 pm CST | TapPaytest test      | Not Sent Not Reco | vered \$10.00           |               |
|          |                        |                     |                 | #19896238342219     | Mar 18, 5:41 pm CST  | TapPaytest test   | Not Sent Not Reco       | vered \$10.00 |
|          |                        |                     |                 | #19895720968267     | Mar 18, 3:44 pm CST  | 1                 | Sent Not Reco           | vered \$10.00 |

 Log in to TapPay backstage, click [Transaction Report > All transactions]. Click [Advanced Search] and fill in Order Number(order\_number), and then execute search to see the status and result.

| hopifytest                              | Sandbox Production                                |                                                                              |                                                               |                                  |
|-----------------------------------------|---------------------------------------------------|------------------------------------------------------------------------------|---------------------------------------------------------------|----------------------------------|
| Information                             |                                                   | All transactions                                                             |                                                               |                                  |
| 2 Dashboard                             | Start Date April 30, 2024 12:00 AM                | ~ End Date May 1, 2024 12:00 AM                                              | Today Yesterday                                               | 7 days This month                |
| 9 Merchant Setting 👻                    | Merchant ID                                       | Bank Transaction ID                                                          | TWD                                                           | •                                |
| C Transaction Report                    | ▲ Advanced search Transaction type : 📻 🖠          | i G 🗢 🛢 🗑 🗛 🛛 🛶 峙 💷 💈                                                        |                                                               |                                  |
| All transactions                        | TapPay will automatically capture the payment     | for another two times while the result of the first capture is failed. Assur | ne that the first capture day is T, we will automatically cap | oture the payment on day T+1 and |
| Capture and Refund Report               | T+2 until the capture is successful or meet the u | upper limit of the capture frequency. You can search the transaction with    | practical payment capture time in this filter.                |                                  |
| Setting of Capture and Refund<br>Report | General Transaction                               |                                                                              |                                                               |                                  |
| Payment Facility -                      | TSP Transaction                                   |                                                                              |                                                               |                                  |
| Payment methods -                       | Enter Sho                                         | pify's Checkout no.                                                          |                                                               |                                  |
| ) Link Pay                              | Order Number                                      | AuthCode                                                                     |                                                               |                                  |
| Shopify Merchant                        | Amount 0                                          | - 0                                                                          |                                                               |                                  |
| Affiliate Code 👻                        | Cardholder                                        |                                                                              |                                                               |                                  |
| P E-Invoice -                           | Cardholder Name                                   | Cardholder Phone Number                                                      | Cardholder Email                                              |                                  |

## 8.2. Checking Capture and Refund Error

1. Log in to Shopify backstage, then click [Orders > Orders]. Select the order you would like to check.

| Ŝ    | Cook King J0seph Stor |   |       | Q Search              |                   |         |                |               |          | JL Joseph Li    |
|------|-----------------------|---|-------|-----------------------|-------------------|---------|----------------|---------------|----------|-----------------|
| A    | Home                  | _ | Order | Date                  | Customer          | Total   | Payment        | Fulfillment   | Items    | Delivery method |
| C)   | Orders 485            | 5 | #1485 | Thursday at 11:17 am  | TapPaytest test   | \$10.00 | Paid           | O Unfulfilled | 1 item   | Standard        |
|      | Orders                |   | #1484 | Wednesday at 11:26 am | TapPaytest test   | \$10.00 | Paid           | O Unfulfilled | 1 item   | Standard        |
|      | Abandoned checkouts   |   | #1483 | Wednesday at 11:25 am | TapPaytest test   | \$10.00 | Paid           | O Unfulfilled | 1 item   | Standard        |
|      | Products              |   | #1482 | Apr 1 at 11:50 am     | TapPaytest test   | \$10.51 | Refunded       | O Unfulfilled | 1 item   | Standard        |
|      | Customers             |   | #1481 | Apr 1 at 11:49 am     | TapPaytest test 🔻 | \$10.42 | Partially paid | O Unfulfilled | 1 item 👻 | Standard        |
| al   | Analytics             |   | #1480 | Mar 31 at 12:40 pm    | TapPaytest test   | \$10.00 | Paid           | O Unfulfilled | 1 item   | Standard        |
| Ą    | Marketing             |   | #1479 | Mar 22 at 4:47 pm     | TapPaytest test   | \$10.00 | Paid           | O Unfulfilled | 1 item   | Standard        |
| Ø    | Discounts             |   | #1478 | Mar 19 at 3:43 pm     | 1                 | \$10.51 | Paid           | O Unfulfilled | 1 item   | Standard        |
|      | Apps                  |   | #1477 | Mar 19 at 3:42 pm     | 1                 | \$10.00 | Paid           | O Unfulfilled | 1 item   | Standard        |
| SALE | S CHANNELS            | ) | #1476 | Mar 19 at 2:32 pm     | No customer       | \$20.51 | Paid           | O Unfulfilled | 2 items  |                 |
| n    | Online Store          | • | #1475 | Mar 19 at 12:19 pm    | TapPaytest test   | \$10.00 | Paid           | O Unfulfilled | 1 item   | Standard        |
|      |                       |   | #1474 | Mar 18 at 5:56 pm     | TapPaytest test   | \$10.00 | Paid           | O Unfulfilled | 1 item   | Standard        |

2. Scroll down to Timeline and click the red part shown as below.

| 5                                                                                                    | Cook King J0seph Stor                                    | ୍<br>ପ୍ର | arch                                                                                                    |                                  |                                                                                                    |
|----------------------------------------------------------------------------------------------------|----------------------------------------------------------|----------|----------------------------------------------------------------------------------------------------|----------------------------------|----------------------------------------------------------------------------------------------------|
| A                                                                                                    | Home<br>Orders 44<br>Orders                              | 35 Tim   | eline                                                                                                    | Show comments                    | test<br>test<br>100 test<br>Taiwan                                                                                                 |
|                                                                                                    | Drafts<br>Abandoned checkouts                            | JL       | Leave a comment                                                                                                    | @ # Ø Post                       | BILLING ADDRESS<br>Same as shipping address                                                                                        |
| · II<br>· II<br>· II<br>· II<br>· II<br>· II<br>· II<br>· II<br>· II<br>· II<br>· II<br>· II<br>· II<br>· II<br>· · · · · · · · · · · · · · · · · · · | Customers<br>Analytics<br>Marketing<br>Discounts<br>Apps | •        | APRIL 1<br>Unable to refund \$9.50 TWD. ↓<br>A \$9.50 TWD refund is pending. ↓<br>Order confirmation email was sent to TapPaytest test<br>(TapPayTEST@test.com.tw). | 11:57 AM<br>11:57 AM<br>11:49 AM | Conversion summary                                                                                                    |
| F                                                                                                    | Online Store 🛛 🤇                                         | 9        | Resend email A \$10.00 TWD payment was processed on TapPay.  TapPaytest test placed this order on Online Store (checke #20020786462795).                            | 11:49 AM<br>out 11:49 AM         | Fraud analysis<br>Card Verification Value (CVV)<br>isn't available<br>Billing address or credit card's<br>address wasn't available |
| *                                                                                                    | Settings                                                 |          |                                                                                                    |                                  |                                                                                                    |

3. Click "Information from the gateway "

| ŝ             | Cook King J0seph S         | tor | Q s | earch                                                                             |          |                                                                                   | JL |
|---------------|----------------------------|-----|-----|-----------------------------------------------------------------------------------|----------|-----------------------------------------------------------------------------------|----|
| <b>∩</b><br>€ | Home<br>Orders             | 485 |     | Amount<br>\$9.50<br>Refunded items                                                |          | <ul> <li>Billing address or credit card's<br/>address wasn't available</li> </ul> |    |
|               | Orders<br>Drafts           |     |     | Gateway<br>TapPay<br>Status                                                       |          | <u>View full analysis</u>                                                         |    |
|               | Abandoned checkou Products | its |     | failure<br><b>Type</b><br>refund                                                  |          | Tags View all tag                                                                 | gs |
| ۱۱<br>ال      | Analytics                  |     | F   | Created<br>Apr 1, 2021, 11:57 am                                                  |          | reviewed, packed, delivered                                                       |    |
| ₹<br>Ø        | Marketing<br>Discounts     |     |     | Information from the gateway. >                                                   |          |                                                                                   |    |
|               | Apps                       | •   | •   | A \$9.50 TWD refund is pending.                                                   | 11:57 AM |                                                                                   |    |
|               | Online Store               | 0   | •   | Order confirmation email was sent to TapPaytest test<br>(TapPayTEST@test.com.tw). | 11:49 AM |                                                                                   |    |
|               |                            |     | •   | Resend email                                                                      | 11:49 AM |                                                                                   |    |
|               |                            |     | •   | TapPaytest test placed this order on Online Store (checkout #20020786462795).     | 11:49 AM |                                                                                   |    |

Please screenshot the information below and provide it for TapPay.

| L | Information from the gateway 💌                                                    |          |
|---|-----------------------------------------------------------------------------------|----------|
|   | X account<br>shopifytest                                                          |          |
|   | X amount<br>9.50                                                                  |          |
|   | X currency<br>TWD                                                                 |          |
| l | X gateway reference<br>shopifytest_6H9wyitp555WmZjX2ulvgelyC74VfKk7               |          |
|   | X reference<br>4659164610635                                                      |          |
|   | X result<br>failed                                                                |          |
|   | X test<br>true                                                                    |          |
| l | X timestamp<br>2021-04-01T03:57:09Z                                               |          |
| l | X transaction type<br>refund                                                      |          |
|   | X message<br>Invalid arguments : amount(510)                                      |          |
|   | X signature<br>4c498c420231d6580aeabaa2fdea418a8214a3d40e8a5157ac88b12d4          | 1577d59e |
|   | A \$9.50 TWD refund is pending. ▶                                                 | 11:57 AN |
|   | Order confirmation email was sent to TapPaytest test<br>(TapPayTEST@test.com.tw). | 11:49 AN |
|   | Resend email                                                                      |          |
|   | A \$10.00 TWD payment was processed on TapPay.                                    | 11:49 AN |
|   | TapPaytest test placed this order on Online Store (checkout #20020786462795).     | 11:49 AN |

## 8.3. Checking Shopify orders on TapPay Portal

1. Log in to Shopify backstage, click Orders > Orders. Select the order you would like to check.

| ŝ         | Cook King J0seph Stor |     |       | aph Stor Q Search |                       |                   |         |                |               |          |                 |  |
|-----------|-----------------------|-----|-------|-------------------|-----------------------|-------------------|---------|----------------|---------------|----------|-----------------|--|
| •         | Home                  |     |       | Order             | Date                  | Customer          | Total   | Payment        | Fulfillment   | Items    | Delivery method |  |
| 4         | Orders                | 485 | U     | #1480             | Friday at 10.37 am    | lapPaytest test   | \$10.00 | Paid           | Ountuitillea  | i item   | Standard        |  |
|           | Orders                |     |       | #1485             | Thursday at 11:17 am  | TapPaytest test   | \$10.00 | Paid           | O Unfulfilled | 1 item   | Standard        |  |
|           | Drafts                |     |       | #1484             | Wednesday at 11:26 am | TapPaytest test   | \$10.00 | Paid           | O Unfulfilled | 1 item   | Standard        |  |
|           | Abandoned checko      | uts |       | #1483             | Wednesday at 11:25 am | TapPaytest test   | \$10.00 | • Paid         | O Unfulfilled | 1 item   | Standard        |  |
|           | Products              |     |       | #1482             | Apr 1 at 11:50 am     | TapPaytest test 👻 | \$10.51 | Refunded       | O Unfulfilled | 1 item 👻 | Standard        |  |
| -         | Customers             |     |       | #1481             | Apr 1 at 11:49 am     | TapPaytest test   | \$10.42 | Partially paid | O Unfulfilled | 1 item   | Standard        |  |
|           | Analytics             |     |       | #1480             | Mar 31 at 12:40 pm    | TapPaytest test   | \$10.00 | • Paid         | O Unfulfilled | 1 item   | Standard        |  |
| ø         | Discounts             |     |       | #1479             | Mar 22 at 4:47 pm     | TapPaytest test   | \$10.00 | • Paid         | O Unfulfilled | 1 item   | Standard        |  |
|           | Apps                  |     | #1478 | Mar 19 at 3:43 pm | 1                     | \$10.51           | Paid    | O Unfulfilled  | 1 item        | Standard |                 |  |
| CAL       |                       | •   |       | #1477             | Mar 19 at 3:42 pm     | 1                 | \$10.00 | Paid           | O Unfulfilled | 1 item   | Standard        |  |
| SALL<br>C | Online Store          | 0   |       | #1476             | Mar 19 at 2:32 pm     | No customer       | \$20.51 | Paid           | O Unfulfilled | 2 items  |                 |  |
|           |                       |     |       | #1475             | Mar 19 at 12:19 pm    | TapPaytest test   | \$10.00 | Paid           | O Unfulfilled | 1 item   | Standard        |  |
|           |                       |     |       | #1474             | Mar 18 at 5:56 pm     | TapPaytest test   | \$10.00 | Paid           | O Unfulfilled | 1 item   | Standard        |  |
|           |                       |     |       | #1473             | Mar 18 at 3:43 pm     | 1                 | \$10.00 | Paid           | O Unfulfilled | 1 item   | Standard        |  |
|           |                       |     |       | #1472             | Mar 18 at 12:50 pm    | TapPaytest test   | \$10.00 | • Paid         | O Unfulfilled | 1 item   | Standard        |  |

#### 2. Scroll to Timeline and find the "checkout no."

| S    | Cook King JOse | oh Stor |               |                                                               |                               |                          |                                                                       |  |
|------|----------------|---------|---------------|---------------------------------------------------------------|-------------------------------|--------------------------|-----------------------------------------------------------------------|--|
| •    | Home           |         | Imeline       |                                                               | comments                      | Same as shipping address |                                                                       |  |
| ¢,   | Orders         | 485     |               | eque a comment                                                | 00#0                          | Post                     |                                                                       |  |
|      | Orders         |         |               | eave a comment                                                | 0 4 0                         | FOST                     | Conversion summary                                                    |  |
|      | Drafts         |         |               | Onl                                                           | y you and other staff can see | comments                 | 🔛 This is their 0th order                                             |  |
|      | Abandoned che  | ckouts  | APR           | NL 1                                                          |                               |                          | 1st session was direct to your<br>store                               |  |
| -    | Products       |         | Ref           | und notification email was sent to TapPay                     | test test                     | 11:56 AM                 | 1 session over 1 day                                                  |  |
| -    | Customers      |         | (Tap          | pPayTEST@test.com.tw).                                        |                               |                          | View conversion details                                               |  |
| al   | Analytics      |         | R             | esend email                                                   |                               |                          |                                                                       |  |
| 4    | Marketing      |         |               |                                                               |                               | 11-66 AM                 |                                                                       |  |
| Ø    | Discounts      |         | <b>\$</b> 11. | .00 TWD was refunded on TapPay. #                             |                               | 11-30 AM                 | Fraud analysis                                                        |  |
|      | Apps           |         | • A \$        | 11.00 TWD refund is pending. >                                |                               | 11:56 AM                 | <ul> <li>Card Verification Value (CVV)<br/>isn't available</li> </ul> |  |
| SALE | S CHANNELS     | O       | Ord           | der confirmation email was sent to TapPay                     | test test                     | 11:50 AM                 | Billing address or credit card's                                      |  |
| A    | Online Store   | o       | (Tap          | pPayTEST@test.com.tw).                                        |                               |                          | address wasn't available                                              |  |
|      |                |         | R             | esend email                                                   |                               |                          | Man full exclusion                                                    |  |
|      |                |         | • A \$        | 11.00 TWD payment was processed on Ta                         | pPay. 🕨                       | 11:50 AM                 | view full analysis                                                    |  |
|      |                |         | • Tap         | Paytest test placed this order on Online S<br>0020794327115). | itore (checkout               | 11:50 AM                 | Tags View all tags                                                    |  |
|      |                |         |               |                                                               |                               |                          | reviewed, packed, delivered                                           |  |
|      |                |         |               |                                                               |                               |                          |                                                                       |  |

 Log in to TapPay backstage, click [Transaction Report > All transactions]. Click [Advanced Search] and fill in Order Number(order\_number), You can see the status and details of this order.

| nopifytest                              | Sandbox Production                                 |                                                                             |                                                              |                                 |
|-----------------------------------------|----------------------------------------------------|-----------------------------------------------------------------------------|--------------------------------------------------------------|---------------------------------|
| Information                             |                                                    | All transactions                                                            |                                                              |                                 |
| ] Dashboard                             | Start Date April 30, 2024 12:00 AM                 | ~ End Date May 1, 2024 12:00 AM                                             | Today Yesterday                                              | 7 days This month               |
| Merchant Setting 👻                      | Merchant ID                                        | Bank Transaction ID                                                         | TWD                                                          | -                               |
| Transaction Report                      | ▲ Advanced search Transaction type 🛛 : 📻 🧉         | : G � ● □ □ ▲ □ (慢  ⊫ ×                                                     |                                                              |                                 |
| All transactions                        | TapPay will automatically capture the payment fr   | or another two times while the result of the first capture is failed. Assum | e that the first capture day is T, we will automatically cap | ture the payment on day T+1 and |
| Capture and Refund Report               | T+2 until the capture is successful or meet the up | pper limit of the capture frequency.You can search the transaction with p   | ractical payment capture time in this filter.                |                                 |
| Setting of Capture and Refund<br>Report | Transaction type General Transaction               |                                                                             |                                                              |                                 |
| Payment methods                         | • TSP Transaction                                  | pify's Checkout no.                                                         |                                                              |                                 |
| Link Pay                                | Order Number                                       | AuthCode                                                                    |                                                              |                                 |
| Shopify Merchant                        | Amount 0                                           | ~ 0                                                                         |                                                              |                                 |
| Affiliate Code 👻                        | Cardholder                                         |                                                                             |                                                              |                                 |
| E-Invoice 👻                             | Cardholder Name                                    | Cardholder Phone Number                                                     | Cardholder Email                                             |                                 |

#### 8.4. Order Reconciliation

1. Log in to Shopify backstage, click Orders > Orders, and then click "Export" at the upper right corner. You will get a csv file.

| S     | Cook King J0seph Stor      |     |                 | Search                |                 |                |                           |                 | JL Joseph Liao  |
|-------|----------------------------|-----|-----------------|-----------------------|-----------------|----------------|---------------------------|-----------------|-----------------|
| •     | Home<br>Orders             | 485 | Orders          |                       |                 |                |                           | Export          | Create order    |
|       | Orders                     |     | All Unfulfille  | ed Unpaid Open        | Closed          |                |                           |                 |                 |
|       | Drafts<br>Abandoned checko | uts | Q Filter orders |                       |                 | Status 👻 P     | ayment status 👻 More filt | ters 🗎 🚖 Edit v | iew 14 Sort     |
| ø     | Products                   |     | Order           | Date                  | Customer        | Total Payme    | nt Fulfillment            | Items           | Delivery method |
| -     | Customers                  |     |                 |                       |                 |                |                           |                 |                 |
| - itl | Analytics                  |     | #1487           | Friday at 10:58 am    | TapPaytest test | \$10.00 • Paid | O Unfulfilled             | 1 item          | Standard        |
| - 📢   | Marketing                  |     | #1486           | Friday at 10:37 am    | TapPaytest test | \$10.00 • Paid | O Unfulfilled             | 1 item          | Standard        |
| Ø     | Discounts                  |     | #1485           | Thursday at 11:17 am  | TapPaytest test | \$10.00 Paid   | O Unfulfilled             | 1 item          | Standard        |
|       | Apps                       |     | #1484           | Wednesday at 11:26 am | TapPaytest test | \$10.00 Paid   | O Unfulfilled             | 1 item          | Standard        |
| SAL   | ES CHANNELS                | 0   | #1483           | Wednesday at 11:25 am | TapPaytest test | \$10.00 • Paid | O Unfulfilled             | 1 item          | Standard        |
| n     | Online Store               | o   | #1482           | Apr 1 at 11:50 am     | TapPaytest test | \$10.51 • Refu | nded O Unfulfilled        | 1 item          | Standard        |
|       |                            |     | #1481           | Apr 1 at 11:49 am     | TapPaytest test | \$10.42        | o Unfulfilled             | 1 item          | Standard        |
|       |                            |     | #1480           | Mar 31 at 12:40 pm    | TapPaytest test | \$10.00 • Paid | O Unfulfilled             | 1 item          | Standard        |

2. Open the file and see "Payment Reference"

2-1 the prefix "C" is automatically generated by Shopify

2-2 the last two characters ".2" means that this transaction has been executed twice and the second time it is paid successfully.

2-3 the remaining number: 15436028182603 (exclude "c" and ".2" ) is the checkout no. of the order

| ttributes | Cancelled at | Payment Method | Payment Reference | Refunded Amount | Vendor       | ld            | Tags | Risk Level | Source | Lineitem disco |
|-----------|--------------|----------------|-------------------|-----------------|--------------|---------------|------|------------|--------|----------------|
|           |              | TapPay         | c12783910158411.2 | 0.00            | J0seph Store | 2199870242891 |      | Low        | 580111 | C              |
|           |              |                |                   |                 |              |               |      |            |        |                |

For reconciliation purpose, you can refer Shopify' s [checkout no.] to TapPay' s [order number ] to check the accounts.